## สิ่งที่ส่งมาด้วย

# แนวปฏิบัติการจัดทำข้อมูลปริมาณงานสถานศึกษา (ข้อมูล 10 มิ.ย. 2568) และความต้องการครูตามมาตรฐานวิชาเอกในสถานศึกษาในระบบ HRMS.OBEC

#### ประจำปีงบประมาณ พ.ศ. 2568

----- เพื่อให้การจัดทำข้อมูลปริมาณงานสถานศึกษา (ข้อมูล 10 มิ.ย. 2568) ในระบบ HRMS.OBEC เป็นไปด้วย

ความเรียบร้อย ถูกต้อง ครบถ้วน สมบูรณ์ จึงขอให้สำนักงานเขตพื้นที่การศึกษาทุกเขตดำเนินการ ดังนี้

### 1. การปรับปรุงข้อมูลข้าราชการครูและบุคลากรทางการศึกษาในระบบ HRMS.OBEC

ให้ดำเนินการปรับปรุงอัตราตำแหน่งทั้งหมด ทั้งตำแหน่งที่มีคนครองและตำแหน่งที่ว่างตามบัญชีถือจ่าย (จ.18) ให้ถูกต้อง ครบถ้วน ทุกตำแหน่ง โดยเบื้องต้นขอให้ปรับปรุงข้อมูลพื้นฐานที่เกี่ยวข้องกับการคำนวณอัตรากำลังก่อน ประกอบด้วย ตำแหน่งที่มีคนครอง ตำแหน่งว่าง (สถานะตำแหน่งว่าง), สังกัด, กลุ่มวิชาเอกที่บรรจุ (ทั้งตำแหน่งที่มีคนครอง และตำแหน่งว่าง ซึ่งมีผลต่อการจัดทำมาตรฐานวิชาเอก), กลุ่มสาระและวิชาที่สอน โดยสามารถ เข้าระบบ HRMS.OBEC ในส่วนของงานทะเบียนประวัติ เพื่อเข้าไปดำเนินการปรับปรุงประวัติ ดังนี้

### 1.1 ตรวจสอบสถานะการบันทึกข้อมูล

คลิกไปที่เมนู งานทะเบียนประวัติ → ตรวจสอบสถานการณ์บันทึกข้อมูล

| #เมนูหลัก | สพางา.                    | 🛧 งานทะเบียนประวัติ - ตรวจสอบสถานะการบันทึกข้อมูลทะเบียนประวัติ                                                                | G        |
|-----------|---------------------------|----------------------------------------------------------------------------------------------------|----------|
| <b>A</b>  | ยินดีต้อนรับ              | 🕒 ดรวจสอบสถานะการบันทึกข้อมูลทะเบียนประวัติ                                                                                    | 0        |
| τ,        | งานอัดรากำลัง 🗸           | ประเภทบุคลากร<br>เรื่องระบบกระบังข์องระจะการเอาสัญษา                                                                           | 0        |
|           | งานทะเบียนประ 🔨           | เสียน เมการสอก                                                                                                    | ~        |
|           | การปรับปรุงทะเบียนประวัติ | ที่ เลขที่ส่านหน่ง เลขที่จ่ายตรง ดังกัด เลขบัตรประชาชน ชื่อ-นามสกุด ผ่านหน่ง สถานะผ่าแหน่ง กลุ่มวิชาเอกตามมาตรฐานวิชาเอกในสถาน | ตัวเลือก |
| _         | สืบค้นทะเบียนประวัติ      | สักมา                                                                                                    |          |
|           | ดรวจสอบสถานะการบันทึกข้   | ไม่มีข้อมูด                                                                                                    |          |
|           | ข้อมูลบุคลากรรายตำแหน่ง   | Rows per page: 100 🔻 – 🤟 –                                                                                                    | - + - 🔂  |
| 20        | การพัฒนาคุณภ 🗸            |                                                                                                    | -        |
| G         | นำเข้าเงินเดือน 🗸         |                                                                                                    |          |
| #Report   |                           | 🤌 *หมายเหตุ! แสดงรายการที่ยังไม่ได้กรอกข้อมูล                                                                                  |          |
|           | รายงานข้อมูลสา 🗸          |                                                                                                    |          |
| ×         | ข้อมูลเกษียณอา 🗸          |                                                                                                    |          |

 คลิกเลือกรายการที่ต้องการตรวจสอบ ในที่นี้ให้เร่งดำเนินการในส่วนของ วุฒิการศึกษา วิชาเอก และวิชาที่สอนก่อน เป็นลำดับแรก โดยระบบจะดึงรายการที่ยังไม่ได้กรอกข้อมูลขึ้นมาแสดง เพื่อให้ตรวจสอบ และปรับแก้ไขได้โดยง่าย ดังรูปภาพด้านล่างนี้

| 🍋ดรวจส                       | สอบสถานะกา        | เรบันทึกข้อมูลทะเบียนประ <b>ว</b> ่                        | ັງທີ           |                        |                             | <b>(</b> ) ส่งออ       | n <b>590</b> |
|------------------------------|-------------------|------------------------------------------------------------|----------------|------------------------|-----------------------------|------------------------|--------------|
| เลือกรายการหัว<br>วิชาที่สอน | งข้อตรวจสอบ       | ประเภทบุคลากร<br>ช้าราชการครูและบุคล                       | 1n5v × 🔹       |                        | ค้นหา<br>                   |                        | Q            |
| เลชที<br>ตำแหน่ง             | เลขที่จ่าย<br>ตรง | สังกัด                                                     | เลขบัตรประชาชน | ชื่อ - นามสกุล         | สาแหน่ง                     | ุคลิก<br>สถ<br>สาแหน่ง | ดัวเลือก     |
| 363                          | 0009056           | โรงเรียนหนองบัวราษฎร์นิยม                                  |                | Constant, set.         | ครูผู้ช่วย                  | มีคนถือ<br>ครอง        |              |
| 1056                         | 0009336           | โรงเรียนเชียงเครือวิทยาคม                                  | 10000          | a application<br>and a | ครูผู้ช่วย                  | มีคนถือ<br>ครอง        | 1            |
| 144                          | 0009081           | โรงเรียนหนองโพนวิทยา<br>ยน(สาขาบ้านหนองไผ่ราษฎร์<br>บำรุง) | (and strength) | transfer against       | ครู                         | มีคนถือ<br>ครอง        | 1            |
| 7749                         | 0009210           | โรงเรียนห้วยตูมวิทยาคาร                                    | 100000         | 1000                   | ครูผู้ช่วย                  | มีคนถือ<br>ครอง        | 1            |
| 1584                         | 0009633           | โรงเรียนกาฟสินธุ์พิทยาสัย                                  |                | and the second second  | ครู                         | มีคนถือ<br>ครอง        | 1            |
| 7479                         | 0009330           | โรงเรียนกาฟ์สินธุ์พิทยาสัย                                 |                | a sheke out """<br>Tai | ครู                         | มีคนถือ<br>ครอง        | 1            |
| 1104                         | 0009712           | โรงเรียนพิพัฒน์ราษฎร์บำรุง                                 | 10000          | 1. 1800 Alto 17        | ผู้อ่านวยการ<br>สถานศึกษา   | มีคนถือ<br>ครอง        | 1            |
| 1107                         | 0009713           | โรงเรียนพิพัฒน์ราษฎร์บ่ารุง                                | in the second  | and the second sector  | รองผู้อำนวยการ<br>สถานศึกษา | มีคนถือ<br>ครอง        | 1            |

3) คลิกเลือกบุคคล เพื่อเข้าไปแก้ไข (คลิกรูปดินสอ) ตามรูปภาพด้านล่าง

4) คลิกเลือกเมนูย่อย การศึกษา กรณีเพิ่มวุฒิครั้งแรก ให้ไปเพิ่มวุฒิที่เครื่องหมาย + มุมบน ด้านขวา ตามภาพ แล้วกรอกระดับการศึกษา/วุฒิการศึกษา/สาขาวิชาเอก แล้วกดบันทึก ดังรูปด้านล่างนี้

| ข้อมูลบุเ                                | คคล เงินเดือน/กบข./การดำรงดำแหน่ง<br>                                                    | ง การ                        | ศึกษา ที่อยู่ ใบประกอบวิชาข์                                                            | ว้พ กา | รปฏิบัติหน้าที่เพิ่มเดิ:              | ม การช่วยรา      |        |      |
|------------------------------------------|------------------------------------------------------------------------------------------|------------------------------|-----------------------------------------------------------------------------------------|--------|---------------------------------------|------------------|--------|------|
| เรศึกษา                                  |                                                                                          |                              |                                                                                         |        |                                       |                  |        |      |
| เก้ไขทะเบียนประ'                         | 🖍 บันทึกข้อมูลการศึกษา                                                                   |                              | E                                                                                       | ×      |                                       |                  |        |      |
| คลากรทางการศึก                           | ระดับการศึกษา                                                                            | •                            | วุฒิการศึกษา                                                                            | -      |                                       |                  |        |      |
|                                          | สาขาวิชาเอก                                                                              | •                            | สาขาวิชาโท                                                                              | •      | หน้าที่เพิ่มเดิม การ                  |                  |        |      |
| รศึกษา                                   | ชื่อสถาบันการศึกษา                                                                       |                              | <sup>ประเทศ</sup>                                                                       | •      | -                                     |                  |        |      |
| วุฒิการศึกษาแรกบรรจ<br>ประกาศนียบัตรวิชา | - เกียรคินอม<br>-                                                                        | •                            |                                                                                         |        | า าวิขาเอกที่บรรจุ<br>ก <b>รบัญชี</b> |                  |        |      |
| ะดับการศึกษา                             | วันที่เข้าศึกษา                                                                          |                              | วันที่จบการศึกษา                                                                        |        | าณิทีตรงตามมาตรฐาน                    | วุฒิที่ กคศ./กพ. | เอกสาร | ดัว  |
| ปริญญาตรี หรือ เทียบเท่                  | URL Google Drive แสดงวุฒิการศึกษา                                                        |                              |                                                                                         |        |                                       | 511580           |        | Laan |
| ประกาศนียบัตรวิชาชีพชั้<br>เรือเทียบเท่า | ! เปิดสิทธิ์ "ทุกคนที่มีลิงก์" ให้เป็น "ผู้มีอิ<br>https://drive.google.com/file/d/fdgbl | สิทธิ์อ่าน" แล<br>RGas43TYJr | <mark>ละ รูปแบบ URL จาก Google Drive เช่น</mark><br>r08RFSsba2sasDD/view?usp=share_link |        | ב                                     |                  |        | /1   |
|                                          | วุฒิที่ใช้บรรจุครั้ง 🔲 วุฒิการศึกษ<br>แรก**                                              | ษาสูงสุด**                   | ☐ วุฒิที่ดรงดาม<br>มาดรฐานดำแหน่ง** ☐ รับรอง**                                          | ักพ.   |                                       |                  |        |      |

จากนั้น จึงไปเลือกวุฒิการศึกษาแรกบรรจุ กลุ่มวิชาเอกตามมาตรฐานวิชาเอกในสถานศึกษา และสาขาวิชาเอก ที่บรรจุ ในลำดับต่อไป ตามรูปภาพ (จะข้ามขั้นตอนไม่ได้ ต้องเพิ่ม (+) วุฒิก่อน ก่อนที่จะไปเลือกวุฒิแรกบรรจุ)

| คลากรทางการศึกษาอื่                                 | น : การศึกษา                                        |                                          |                            |                                     |                                 |                             |         |              |
|-----------------------------------------------------|-----------------------------------------------------|------------------------------------------|----------------------------|-------------------------------------|---------------------------------|-----------------------------|---------|--------------|
| ข้อมูลบุคคล                                         | เงินเดือน/กบข./การดำรงด                             | ่าแหน่ง การศึกษา                         | ที่อยู่                    | ใบประกอบวิชาชีพ                     | การปฏิบัติหน้าที่เพิ่ม          | มเดิม การช่ว                | ยราชการ |              |
| ารศึกษา                                             |                                                     |                                          |                            |                                     |                                 |                             |         |              |
| ∼วุฒิการศึกษาแรกบรรจ                                |                                                     | <ul> <li>กลุ่มวิชาเอกที่บรรจุ</li> </ul> |                            | ]                                   | สาขาวิชาเอกที่บรรจุ             |                             |         | +            |
| บระกาศนยบตรวชาชพชน                                  | สูง (บวส.) หรอเทยบเ 👻                               | พณชยกรรม/บรหารธุ:                        | รกจ                        | •                                   | การบญช                          |                             |         |              |
| ระดับการศึกษา                                       | วุฒิการศึกษา                                        | ชื่อสถาบัน<br>การศึกษา                   | วุฒิที่ใว<br>บรรจุด<br>แรก | ู่วั วุฒิที่การ<br>รั้ง ศึกษาสูงสุด | วุฒิที่ตรงตาม<br>มาตรฐานตำแหน่ง | วุฒิที่ กคศ./<br>กพ. รับรอง | เอกสาร  | ตัว<br>เถือก |
| ปริญญาตรี หรือ เทียบเท่า                            | ศษ.บ.การบริหารการศึกษา                              | 1                                        |                            |                                     |                                 |                             |         | /<br>1       |
| ประกาศนียบัดรวิชาชีพชั้นสูง<br>(ปวส.) หรือเทียบเท่า | ประกาศนียบัตรวิชาชีพชั้น<br>อนุปริญญา/หรือเทียบเท่า | สูง (ปวส.) /<br>การบัญชี                 |                            |                                     |                                 |                             |         | /<br>1       |

ข้อสังเกต หากเลือกรายการหัวข้อตรวจสอบใดแล้ว แสดงรายการนั้นออกมา แสดงว่ารายการนั้น ยังไม่ได้กรอกข้อมูล ให้ไปคลิกที่ตัวเลือก (รูปดินสอ) เพื่อเข้าไปกรอกข้อมูลนั้น ให้ครบถ้วน สมบูรณ์ แล้วบันทึก เมื่อกรอกแล้วกลับมาที่เมนูตรวจสอบสถานะการบันทึกข้อมูล ข้อมูลที่บันทึกแล้วจะทยอยหายไปจนกระทั่งไม่มีข้อมูล มาแสดง จึงจะถือว่าได้กรอกรายการข้อมูลนั้นครบถ้วนแล้ว แต่จะกรอกถูกต้อง ครบถ้วน สมบูรณ์ 100% หรือไม่นั้น ขอให้เจ้าหน้าที่ดำเนินการตรวจสอบรายละเอียดอีกครั้ง เพราะระบบช่วยกรองได้ระดับหนึ่งเท่านั้นว่ากรอกข้อมูลครบ หรือไม่ครบ ส่วนความถูกต้อง สมบูรณ์ ต้องให้เจ้าหน้าที่เป็นผู้ดำเนินการตรวจสอบด้วยตนเอง

## **กรณีการกำหนดวิชาเอกในตำแหน่งว่าง (กำหนดเฉพาะโรงเรียนที่มีอัตรากำลังขาดหรือพอดีเกณฑ์)** ให้ไปที่เมนูอัตรากำลัง -> การปรับปรุงอัตรากำลัง แล้วเลือกตำแหน่งว่าง คลิกรูปดินสอ ตามภาพ

| <b>f</b> | ยินดีด้อนรับ                               | ្រា               | ารปรับปรุงอัด                   | ารากำลัง      |                                       |                |                |                          |                                 | 📣 ส่งออก                                     | เพิ่ม (1680) |
|----------|--------------------------------------------|-------------------|---------------------------------|---------------|---------------------------------------|----------------|----------------|--------------------------|---------------------------------|----------------------------------------------|--------------|
| 1        | งานอัตรากำลัง                              | _ เลือกม<br>ข้ารา | ประเภทบุคลากร<br>เชการครูและบุค |               | เลือกประเภทต่าแห                      | iio 🔻          | () ทั้งหว      | มด 🔿 โรงเรียน            |                                 |                                              | ົ່ງາາ Q      |
|          | อัตราก่าลังภาพรวม<br>ปริมาณงานของสถานศึกษา | ที                | เลซที<br>ตำแหน่ง                | เลขที่จ่ายตรง | สังกัด                                | เลขบัดรประชาชน | ชื่อ - นามสกุล | ตำแหน่ง                  | สถานะตำแหน่ง                    | กลุ่มวิชาเอกตามมาตรฐานวิชาเอก<br>ในสถานศึกษา | ด้วเลือก     |
|          | ยืนยันปริมาณงานของสถาน                     | 2                 | 1000                            |               | Industriant of the sec-               |                |                | ครู                      | ว่างคิดเงื่อนไข คปร. ปี<br>2561 |                                              |              |
|          | อัตราว่าง                                  | 41                | 1730                            |               | further thread line on the            |                |                | ครู                      | ว่างรอเกลี่ย                    | ประถมศึกษา                                   |              |
|          | อัตราว่างภาพรวม                            | 67                | 1053                            |               | Substitutions on Condition            |                |                | ผู้อำนวยการสถาน<br>ศึกษา | ว่างดิดเงื่อนไข ดปร. ปี<br>2560 |                                              | 00.          |
|          | ข้อมูลเกษียณ                               | 72                | 1061                            |               | Tealline and these                    |                |                | ครูผู้ช่วย               | มีคนถือครอง                     | ภาษาอังกฤษ                                   |              |
|          | สรุปข้อมูลเกษียณ<br>สรุปข้อมูลเกษียณ       | 75                | 1069                            |               | Tollough.                             |                |                | ครู                      | ว่างดิดเงื่อนไข คปร. ปี<br>2561 |                                              | 00           |
|          | การช่วยราชการ                              | 86                | 1079                            |               | Industriant or o                      |                |                | ผู้อำนวยการสถาน<br>ศึกษา | ว่างติดเงื่อนไข คปร. ปี<br>2560 |                                              | อ้อระได้แสว  |
|          | การมาช่วยราชการ                            | 111               | 1110                            |               | Table Tree was                        |                |                | ผู้อำนวยการสถาน<br>ศึกษา | ว่างรายงานส่งดื่น สพฐ.          | r                                            | ลการูบพนสย   |
|          | รอการอนุมัติย้ายเช้า                       | 129               | 1144                            |               | Technology and a features             |                |                | ครู                      | ว่างมีเงิน                      | ปฐมวัย                                       |              |
|          | ศาร้องขออนุมัติย้ายออก                     | 139               | 1154                            |               | haller have a splitter and a splitter |                |                | ผู้อำนวยการสถาน<br>ศึกษา | ว่างมีเงิน                      |                                              | 00           |
|          | งานทะเบียนประ 🗸                            | 140               | 1155                            |               | Laboration and Colleges               |                |                | ครู                      | ว่างคิดเงื่อนไข คปร. ปี<br>2561 |                                              | 00           |

จากนั้น ทำการคลิกเลือกกลุ่มวิชาเอกตามมาตรฐานวิชาเอกในสถานศึกษา เพื่อกำหนดวิชาเอกให้กับ ตำแหน่งว่างดังกล่าว แล้วคลิกบันทึก ดังภาพด้านล่าง

| 🍋 แก้ไขข้อมูล | จระบบอัดรากำลัง : ข้าราชการครูและบ                    | เคลากรทางการศึกษา                                         |                         |                                                       |    |
|---------------|-------------------------------------------------------|-----------------------------------------------------------|-------------------------|-------------------------------------------------------|----|
|               | - เลขที่ดำแหน่ง<br>1144                               | ี เลขที่ดำแหน่งจ่ายดรง<br>0145022                         | ิ ดำแหน่ง<br>ครู        | <ul> <li>สถานะส่วนหน่ง</li> <li>ว่างมีเงิน</li> </ul> |    |
|               | _กลุ่มวิชาเอกตามมาตรฐานวิชาเอกในสถานศึกษา<br>ปฐมวัย ◄ | 7/7<br>โรงเรียน<br>โรงเรียนวัดบางข้ายใน/แก้วฟ้า/บางข้าย/พ | เระนครศรีอยุธยา         | •                                                     |    |
|               | เงิน                                                  | ดือน                                                      |                         | อาศัยเบิก                                             |    |
|               | ระดับ/อันดับ<br>คศ. 1                                 | <sup>เงินเดือน</sup><br>21890                             | ระดับ/อันดับ<br>คศ. 1   | <ul> <li>เงินเดือน</li> <li>21890</li> </ul>          |    |
|               | คมายามคุ                                              | III II edgeld farty - holy                                | an and we che shelp for |                                                       | \$ |
|               |                                                       |                                                           |                         | บันทึก ยกเลิง                                         | 1  |

ทั้งตำแหน่งที่มีคนครองและตำแหน่งว่าง ระบบ HRMS.OBEC มีความจำเป็นต้องกำหนดวิชาเอก ทุกตำแหน่ง เพราะระบบจะทำดึงข้อมูลเหล่านี้ไปใช้ในการคำนวณมาตรฐานวิชาเอกที่กำหนดให้มีในสถานศึกษา หากกรอกวิชาเอกไม่ครบทุกตำแหน่ง จะมีผลทำให้จำนวนครูตามบัญชีถือจ่าย (จ.18) ที่จำแนกตามกลุ่มวิชาเอกไม่ครบ ตามไปด้วย ดังนั้น จึงต้องบันทึกข้อมูล **กลุ่มวิชาเอกที่บรรจุ** ของครูให้ครบทุกตำแหน่งดังตัวอย่างด้านล่างนี้ (เฉพาะตำแหน่งว่างในสถานศึกษาที่มีอัตรากำลังครู<u>เกินเกณฑ์ไม่ต้องกำหนดวิชาเอก)</u>

| อัตรากำลังครู<br>ตามเกณฑ์ | อัตรา<br>กำลังคร | มาตรฐานวิชาเอก(ก.ศ                 | ค.ศ.) | ครูควรมีตามมาตรฐาน<br>วิชาเอก | จำนวนครูต<br>วิชาเอกของ | าม(จ.18+ตำแหน่งว่าง)<br>อสถานศึกษาในปัจจุบัน | อัตราครู +/-<br>ตาม | ความต้องการ วิชาเอก<br>ของสถานศึกษา ตามความ |
|---------------------------|------------------|------------------------------------|-------|-------------------------------|-------------------------|----------------------------------------------|---------------------|---------------------------------------------|
| ก.ค.ศ.                    | ตาม จ.18         | วิชาเอก                            | จำนวน | จำนวน                         | มีตัว                   | ว่างระบุเอก                                  | มาตรฐาน             | ขาดแคลน                                     |
| 0                         | 15               | ประถมศึกษา                         | 0     | 0                             | 0                       | 0                                            | 0                   |                                             |
| ขาด/เกิน                  | 15               | ปฐมวัย                             |       | 0                             | 2                       | 0                                            | 2                   |                                             |
| ครูมีตัวจริง              | 15               | ภาษาไทย                            | 0     | 0                             | 2                       | 0                                            | 2                   |                                             |
| อัตราครูว่าง              | 0                | คณิดศาสตร์                         | 0     | 0                             | 2                       | 0                                            | 2                   |                                             |
|                           |                  | ภาษาอังกฤษ                         | 0     | 0                             | 2                       | 0                                            | 2                   |                                             |
|                           |                  | สังคมศึกษา                         | 0     | 0                             | 2                       | 0                                            | 2                   |                                             |
|                           |                  | วิทยาศาสตร์                        | 0     | 0                             | 3                       | 0                                            | 3                   |                                             |
|                           |                  | เทคโนโลยี                          |       | 0                             | 0                       | 0                                            |                     |                                             |
|                           |                  | คอมพิวเตอร์                        |       | 0                             | 2                       | 0                                            |                     |                                             |
|                           |                  | วิทยาศาสตร์ (ประถม<br>ศึกษา/ม.ดัน) |       | 0                             | 1                       | 0                                            |                     |                                             |
|                           |                  | วิทยาศาสตร์ทั่วไป<br>(ม.ปลาย)      |       | 0                             | 0                       | 0                                            |                     |                                             |
|                           |                  | ฟิสิกส์                            |       | 0                             | 0                       | 0                                            |                     |                                             |
|                           |                  |                                    |       |                               | 1                       |                                              |                     |                                             |

5) การปรับปรุงข้อมูลการสอน/การปฏิบัติหน้าที่เพิ่มเติม

ไปที่เมนูการสอน/การปฏิบัติหน้าที่เพิ่มเติม เลือกกลุ่มสาระการเรียน วิชาที่สอน ระดับที่สอน แล้วกดบันทึกตามรูป โดยให้ระบุกลุ่มสาระหลักและวิชาสอน ที่ทำการสอนมากที่สุด โดยพิจารณาจากจำนวนคาบรวม หรือหน่วยกิต

| #ឈូអត័ក    | ສາານ.                     | ข้าราชการครูและบุคลากรทางการศึกษา : <mark>การสอน/การปฏิบัติหน้าที่เพิ่ม</mark> เติม                                                                                                   |   |
|------------|---------------------------|----------------------------------------------------------------------------------------------------|---|
| <b>f</b>   | ยินดีต่อนรับ              | ข้อมูลบุคลอ เงินเลือบ/กบข./การสำรงด้านพน่ง การลึกษา <mark>การสอบ/การปฏิบัติพน้าที่เพิ่มเดิม</mark> ที่อยู่ ใบประกอบวิชาชีพ ก <u>ารช่วยราชการ</u>                                      |   |
| т <u>е</u> | งานอัตราก่าลัง 🗸          |                                                                                                    |   |
|            | งานทะเบียนปร 🔨            |                                                                                                    | 4 |
|            | การปรับปรุงทะเบียนประวัติ | najarrarraštavjadanasi v dalamata v Lo v Lo v                                                                                                    |   |
|            | สืบคันทะเบียนประวัติ      |                                                                                                    | / |
|            | ตรวจสอบสถานะการบันทึก     | หมายเหตุ ! ไม่ระบุกลุ่มสาระหลักและวิชาสอนมากรี่สุด โดยที่สารณาจากสามรายหวัดหวัดยกัด                                                                                                   |   |
|            | ข้อมูลบุคลากรรายตำแหน่ง   | 0                                                                                                    |   |
| 20         | การพัฒนาคุณภ 🗸            |                                                                                                    |   |
| 0          | นำเข้าเงินเดือน 🗸         | ต์ 13 หลังการต้อนที่ จะมีหมั่งที่สอน กลุ่มสารรัสอน วิชาร์หอง ซั่าโมงใช้ปลาน (รัสมารกล์สอน สองตรง แอกสางสางส่งสอน ลังส์อก<br>(รัสมาร์) ไม่และ/สารสาด แอกสางสางส่งสอน ลังส์อก           |   |
| #Report    |                           | ອາມສິກລາມແຕ່ແສດວ                                                                                                    |   |
| 1          | รายงานข้อมูลส 🗸           |                                                                                                    | 4 |
| ×          | ข้อมูลเกษียณอ 🗸           | טונאתנהמניפא אינהנורי בירת                                                                                                    |   |
| Ħ          | มาตรฐานวิชาเอก 🗸          | 0                                                                                                    |   |
| -          | แคนความต้องก 🗸            |                                                                                                    |   |
| •          | ข้อมูลโรงเรียน 🗸          | ซ์ ปีหลุ/กาลซือนที่ การะรามสาม PPA รายละมีขอกระกาชให้สิดสองสาย จำเวนตัวในสองการะกานขึ้งๆ จำเวนตัวที่สองการะกานขึ้งๆ แกลาร ดัวเมือก                                                    |   |
| ¥          | รายงานด้วยีวัด 🗸          | د المانية المانية المانية المانية المانية المانية المانية المانية المانية المانية المانية المانية المانية المانية المانية المانية المانية المانية المانية المانية المانية المانية الم |   |
| 4          | ส่งออกข้อมูลสารสนเทศ      | ຍ ໃນແລ່ມຂອງຂ້ອງການຮູກເຮັດຂອງການສົມສີເຊັ່ງໃຫ້ການແຫກກີເຮັດຂອງ 1 ຂອງການ                                                                                                    |   |
| #ตัวเลือก  | I                         |                                                                                                    |   |
| 221        | ผู้ใช้งานระบบ             | การปฏิบัติหน้าที่เพิ่มเดิม                                                                                                    |   |
| <b>M</b>   | ข้อมูลสำนักงานเขตฯ        |                                                                                                    |   |
| <b>d</b>   | กรอบอัตรากำลังสำนักงาน    | สาแหน่งหนาทหมแลม • กลุ่ม/หมวด หนัฐปอดหนาทหมแลม • สาสังใหญ่ผู้มีหน่าที่เพิ่มเลิม                                                                                                    |   |
| 20         | ข้อมูลส่วนตัว             | 🖬 วดปที่เริ่มปฏิบัติหน้าที่เพิ่มเติม หมายเหตุ                                                                                                    |   |
|            | -                         |                                                                                                    |   |

## 2. แบบปริมาณงานของสถานศึกษา (ข้อมูล 10 มิ.ย. 2568)

2.1 ก่อนเข้าไปดำเนินการตรวจสอบข้อมูลในแบบปริมาณงานสถานศึกษา ขอให้ สพท. เข้าไปกำหนดเกณฑ์ อัตรากำลังครูในสถานศึกษาที่มีจำนวนนักเรียน 40 คนลงมาให้ครบทุกโรงเรียน (ตาม ว23/2563)

1) กรณีที่ กศจ./อ.ก.ค.ศ.เขตพื้นที่การศึกษา กำหนดเกณฑ์อัตรากำลังครูที่มีนักเรียน 40 คนลงมา ให้เท่ากันทุกโรงเรียน เช่น จำนวน 4 อัตรา ให้ไปที่เมนูกรอบอัตรากำลังสำนักงานเขตพื้นที่การศึกษา คลิกที่ปุ่มแก้ไข ข้อมูล เลือกจำนวนอัตรากำลังครู แล้วกดบันทึก ดังรูปภาพ

| #เมนูหลัก เ | สพท.                           | -1            | 4                              | บุคลากรทางการศึกษาอื่นตามมาตรา 38 ข. (5   | 5)                                                                    | 0           |
|-------------|--------------------------------|---------------|--------------------------------|-------------------------------------------|-----------------------------------------------------------------------|-------------|
| •           | ยินดีด้อนรับ                   | -             | 5                              | ศึกษานิเทศก์                              |                                                                       | 21          |
| 14          | งานอัตรากำลัง<br>งานทะเบียนประ | č             | 6                              | บุคลากรทางการศึกษาอื่นตามมาตรา 38 ค.(2)   | )                                                                     | 49          |
| 20          | การพัฒนาคุณภ                   | ~             | 7                              | บุคลากรทางการศึกษาอื่นตามมาตรา 38 ค.(2)   | วิชาการ                                                               | 40          |
| 6           | นำเข้าเงินเดือน                | ~             | 8                              | บุคลากรทางการศึกษาอื่นตามมาตรา 38 ค.(2)   | - कॉंग्लेंब                                                           | 9           |
| #Report     |                                |               | 9                              | กลุ่มอำนวยการ                             | 🧨 แก้ไขข้อมูล: สพป.พระนครศรีอยุธยา เข 🖬 🗙                             | 7           |
|             | รายงานข้อมูลส                  | ~             | 10                             | กลุ่มบริหารงานการเงินฯ                    | รทัสเขตพื้นที่การศึกษา<br>1014020000                                  | 10          |
|             | ข้อมูลเกษียณอ                  | ~             | 11                             | กลุ่มบริหารงานบุคคล                       | ชื่อสำนักงานเขตพื้นที่การศึกษา                                        | 13          |
|             | มาตรฐานวชาเอก<br>แผนความต้องก  | ž             | 12                             | กลุ่มนโยบายและแผน                         | สพป.พระนครศรีอยุธยา เขด 2                                             | 7           |
| \$          | ข้อมูลโรงเรียน                 | ~             | 13                             | กลุ่มส่งเสริมการจัดการศึกษา               | - อัตรากำลังครูโนสถานศึกษาที่มีจำนวนนักเรียน 40 คนลงมา (ตาม 223)<br>4 | 7           |
| ¥           | รายงานดัวชีวัด                 | ~             | 14                             | กลุ่มนิเทศ ติดตามฯ                        |                                                                       | 2           |
| 4           | ส่งออกข้อมูลสารสนเทศ           |               | 15                             | หน่วยดรวจสอบภายใน                         | บันทึก ยกเล็ก                                                         | 3           |
| #ตัวเลือก   |                                | - 1           |                                |                                           |                                                                       |             |
| ***         | ผู้ใช้งานระบบ                  | - 1           | 🏷 กรอบอัตรากำล่                | <b>งังในสถานศึกษาที่มีจำนวนนักเรีย</b> น  | ต่ำกว่า 40 คน (ตาม ว23)                                               |             |
| <b>M</b>    | ข้อมูลส่านักงานเขตฯ            |               | ลำดับที่                       |                                           | 528035                                                                | ว่าบาบอัตรา |
| d           | กรอบอัตราก่าลังสำนักงา         | านเ           | 1                              | ฉัดรากำลังครในสถานศึกษาที่มีสานวนนับเรียน | (40 evanue) (enue 223)                                                | 1           |
| 20          | ข้อมูลส่วนด้ว                  | $\overline{}$ |                                |                                           |                                                                       | ٠<br>-      |
| ¢           | สารสนเทศ                       | Y             | แก้ไขข้อมูล <mark>แก้ไข</mark> | ส่าสุด: วันพุธ ที่ 17 กรกฎาคม พ.ศ. 2567   |                                                                       |             |

2) กรณีที่ กศจ./อ.ก.ค.ศ.เขตพื้นที่การศึกษา กำหนดหนดเกณฑ์อัตรากำลังครูที่มีนักเรียน 40 คนลงมา แต่ละโรงเรียนไม่เท่ากัน หรือกำหนดเป็นช่วงจำนวนนักเรียน เช่น โรงเรียนที่มีนักเรียน 1 – 20 คน กำหนดเกณฑ์ อัตรากำลังครูให้ 2 อัตรา, นักเรียน 21 – 40 คน กำหนดเกณฑ์อัตรากำลังครูให้ 4 อัตรา เป็นต้น ให้ไปกำหนดเกณฑ์ อัตรากำลังครูที่เมนู โรงเรียนในสังกัด ดังรูป

เมนูโรงเรียนในสังกัด --> เลือกโรงเรียน คลิกแก้ไข (รูปดินสอ) แล้วไปที่เกณฑ์อัตรากำลัง เพื่อเลือก อัตรากำลังครู แล้วกดบันทึก ดังรูป

|   | รายงานข้อมูลส                      | ~  |   | <b>ม</b> าโอ | ามลโรงเรียนใน | เส่าบักงาบเขตพื้บที่การศึกษา                      | สพป พระบด | รศรีอยุธยา | ມາເສ 2 (1014   | 020000)      |                                      |                     |                           | เพิ่ม 📣 ส่งอ | aan <b>157</b> |
|---|------------------------------------|----|---|--------------|---------------|---------------------------------------------------|-----------|------------|----------------|--------------|--------------------------------------|---------------------|---------------------------|--------------|----------------|
| × | ນ້ອນຸດເກษีขณอ                      | ~  |   |              |               |                                                   |           |            | 12012 (1011    |              |                                      |                     |                           |              |                |
| Ħ | มาตรฐานวิชาเอก                     | ~  |   |              |               |                                                   |           |            |                | ด้นหา        |                                      |                     |                           |              | Q              |
| Ħ | แผนความต้องก                       | ~  | L | 前个           | รหัส          | ชื่อโรงเรียน                                      | ด่าบล     | อำเภอ      | จังหวัด        | พื้นที่พิเศษ | ร.ร.ในโครงการ                        | สาขาของ<br>โรงเรียน | โรงเรียนที่ไปเรียน<br>รวม | สถานะ        | สำเนินการ      |
| ۵ | ข้อมูลโรงเรียน<br>โรงเรียบในสังกัด | ^  |   | 1            | 1014310078    | วัดมฤคทายวัน (วิจิตร ขวนะนันท์<br>ราษฏร์อุปถัมภ์) | เทพมงคล   | บางซ้าย    | พระนครศรีอยุธย |              | โครงการ 1 ฮาเภอ 1 โรงเรียนคุณภาพ     |                     |                           | ปกติ         | D / I          |
|   | ข้อมูลจำนวนนักเรียนในส             | ถา |   | 2            | 1014310079    | วัดสุดนธาราม                                      | เทพมงคล   | บางข้าย    | พระนครศรีอยุธย |              | โครงการหนึ่งต่าบลหนึ่งโรงเรียนคุณภาพ |                     |                           | ปกติ         | D/I            |

| ข้อมูลทั่วไป                                                    | ข้อมูลพื้นฐาน                      | โรงเรียนในโครงการ                                                                                                    |
|-----------------------------------------------------------------|------------------------------------|----------------------------------------------------------------------------------------------------|
| ารทัส MOE CODE<br>1014310078<br>ารทัส SMIS CODE<br>14020172<br> |                                    | <ul> <li>โครงการพระราชคำริ</li> <li>โครงการโรงเรียนร่วมพัฒนา</li> <li>โครงการหนึ่งด่านลหนึ่งโรงเรียนคุณภาพ</li> <li>โครงการ 1 อ่าเภอ 1 โรงเรียนคุณภาพ</li> </ul> |
| ข.ขยายโอกาส *<br>เธอการปอดอง<br>องค์การปริหารส่วนต่าบล *        | รับกล<br>มางข้าย<br>รรมกรศรีอยุธยา | <b>เกณฑ์อัดรากำลัง</b><br>อัดรากำลังครูในสถานศึกษาที่มีจำนวนนักเรียน 40 คนดงมา (ตาม ว23) →                                                                       |
| (สังกั⇔<br>สาพป.พรวนครศรีอยุธยา เขต 2 ・<br>สาขาของโรงเรียน ・    | าที่สไปทะส์ส์<br>13270             | ร์สถานสถานส์กษา<br>ปกติ์ *                                                                                                    |
| โรงเรียนที่ไปเรียนรวม                                           | 2-a                                |                                                                                                    |
| a.2         *                                                   | Siles                              |                                                                                                    |
|                                                                 |                                    | บันทึก ยกเล็ก                                                                                                    |

2.2 การกำหนดโรงเรียนสาขา ให้ไปกำหนดที่เมนู โรงเรียนในสังกัด --> เลือกโรงเรียน คลิกแก้ไข (รูปดินสอ) --> ข้อมูลพื้นฐาน --> เลือกสาขาของโรงเรียน แล้วคลิกปุ่มบันทึก ดังรูป

| ข้อมูลทั่วไป                                                                                         | ข้อมูลพื้นฐาน                                                                                                    | โรงเรียนในโครงการ                                                                                  |
|----------------------------------------------------------------------------------------------------|----------------------------------------------------------------------------------------------------|----------------------------------------------------------------------------------------------------|
| ™R MOE CODE           1014310078           ™R SMIS CODE           14020172                           | เข้าและส์-บ้าน<br>                                                                                                    | <ul> <li>โครงการพระราบดำริ</li> <li>โครงการโรงเรียนร่วมพัฒนา</li> </ul>                            |
| ร์สถ้ารหรือน<br>วัดมนุคทายรัน (วิจิตร ชวนะบันท์ราษฎร์อุปถัมภ์)<br>                                   | 8<br>(มาย)<br>มาย)<br>ม | <ul> <li>โครงการหนึ่งด่านลหนึ่งโรงเรียนคุณภาพ</li> <li>โครงการ 1 อำเภอ 1 โรงเรียนคุณภาพ</li> </ul> |
| ข.ขยายโอกาส •<br>เรตการปกคลอง<br>องศ์การบริหารส่วนต่ายล •                                            | รับคล<br>มางม้าย<br><sup>4</sup> งหวัด<br>พระนครศรีอยุธยา                                                                                                    | เกณฑ์อัตรากำลัง<br>อัตรากำลังครูในสถานศึกษาที่มีจำนวนนักเรียน 40 คนลงมา (ตาม ว23) →                |
| ิ สีงกัด<br>สพบไ.พระนครศรีอยุธยา เชต 2                                                               |                                                                                                    | ร์สถานสถานถึงมา<br>ปกติ *                                                                          |
| โรงเรียนที่ไปเรียนรวม ♥<br>- เมือะสมกรสกษาขึ้นส่งสุล                                                 | 10-a                                                                                                    |                                                                                                    |
| <ul> <li>b.2</li> <li> <ul> <li>เมืองระดับการศึกษาขึ้นสูงสุด</li> <li> <li></li></li></ul></li></ul> | alara                                                                                                    |                                                                                                    |
|                                                                                                    |                                                                                                    | สับส์ค. คุณติด                                                                                     |

การคิดคำนวณสายงานผู้บริหารสถานศึกษาตามเกณฑ์ ว 23/2563 ให้นำจำนวนนักเรียนในกลุ่มสถานศึกษา ไปรวมกันเพื่อกำหนดอัตรากำลังสายงานผู้บริหารสถานศึกษา ส่วนสายงานการสอนให้คิดคำนวณอัตรากำลังสายงานการสอน ของโรงเรียนสาขา <u>แยกออกจาก</u>โรงเรียนหลัก)

ทั้งนี้ การคำนวณอัตรากำลังครูในโรงเรียนสาขา ระบบ HRMS.OBEC จะยึดจำนวนนักเรียนจากระบบ DMC เป็นหลัก ระบบ DMC นับจำนวนนักเรียนรายหัวที่ใด ระบบ HRMS.OBEC ก็จะใช้จำนวนนักเรียนที่โรงนั้นเป็นหลักในการคำนวณอัตรากำลังครู โรงเรียนสาขาทุกโรงเรียนตามระบบ DMC จะต้องมีรหัสโรงเรียน 10 หลัก <u>ส่วนห้องเรียนไม่ถือว่าเป็นโรงเรียนสาขา</u> ซึ่งจะไม่มี รหัสโรงเรียน ดังนั้นจะไม่มีการแบ่งจำนวนนักเรียนรายชั้นออกมาให้อีกโรง เพื่อคิดคำนวณอัตรากำลังครูให้ได้อัตราเพิ่มอีกเป็นอันขาด

### 2.3 การกำหนดโรงเรียนที่ไปเรียนรวม

เลือกเมนูโรงเรียนในสังกัด --> เลือกโรงเรียน คลิกแก้ไข (รูปดินสอ) --> ข้อมูลพื้นฐาน --> เลือก โรงเรียนที่ไปเรียนรวม แล้วคลิกปุ่มบันทึก ดังรูป

| ข้อมูลทั่วไป                                                    | ข้อมูลพื้นฐาน                           | โรงเรียนในโครงการ                                                |
|-----------------------------------------------------------------|-----------------------------------------|------------------------------------------------------------------|
| รพัส MOE CODE<br>1014310078                                     | _ บ้านเลขที่ - บ้าน                     |                                                                  |
| าหัส SMIS CODE                                                  |                                         | โครงการพระราชดำริ                                                |
| 14020172                                                        | 8                                       | เครงการ เรงเรยารรมพฒนา                                           |
| ์ ชื่อโรงเรียน<br>วัดมฤดทายวัน (วิจิตร ชวนะนันท์ราษฎร์อุปถัมภ์) | ตำบล<br>เทพปงคล                         | โครงการหนึ่งต่าบลหนึ่งโรงเรียนคุณภาพ                             |
| ประเภทสถานศึกษา                                                 |                                         | เครงการ 1 อาเภอ 1 เรงเรยนคุณภาพ                                  |
| או תנו טו טע גאו א                                              | บางข้าย                                 | เกณฑ์อัตรากำลัง                                                  |
| เขตการปกครอง<br>องค์การบริหารส่วนตำบล 🗸                         | ั <sup>สงหรื</sup> ด<br>พระนครศรีอยุธยา | อัตรากำลังครูในสถานศึกษาที่มีจำนวนนักเรียน 40 คนลงมา (ตาม ว23) 👻 |
| ้ <sup>สังกัด</sup><br>สพป.พระนครศรีอยุธยา เขด 2. ▼             | าหัสไปรษณีย์                            |                                                                  |
|                                                                 | 13270                                   | ปกติ 👻                                                           |
| สาขาของโรงเรียน 👻                                               | 10-10-00                                |                                                                  |
| โรงเรียนที่ไปเรียนรวม                                           | 10-m                                    |                                                                  |
| ุ เป็ตระดับการศึกษาขั้นต่าสุด<br><b>a.2</b> ▼                   | 10                                      |                                                                  |
| <ul> <li>เมือระดับการศึกษาขึ้นสงสด</li> </ul>                   |                                         |                                                                  |
| u.3 ·                                                           |                                         |                                                                  |
|                                                                 |                                         |                                                                  |
|                                                                 |                                         |                                                                  |
|                                                                 |                                         | บันทึก ยกเลิก                                                    |

ทั้งนี้ การคิดคำนวณสายงานผู้บริหารสถานศึกษาและสายงานการสอนในโรงเรียนเรียนรวม ให้นำจำนวน นักเรียนในกลุ่มสถานศึกษาไปรวมกัน เพื่อกำหนดอัตรากำลังสายงานผู้บริหารสถานศึกษา และคำนวณอัตรากำลัง สายงานการสอนในโรงเรียนที่ไปเรียนรวม)

2.4 การกำหนดโรงเรียนในโครงการและพื้นที่ลักษณะพิเศษ ซึ่งอยู่ในเงื่อนไข คปร. ในการจัดสรรคืนอัตราว่าง จากผลการเกษียณอายุราชการ เช่น โครงการพระราชดำริ โครงการหนึ่งตำบลหนึ่งโรงเรียนคุณภาพ โครงการโรงเรียน ร่วมพัฒนา (Partnership School Project) หรือโรงเรียนที่ตั้งอยู่ในพื้นที่พิเศษตามประกาศของ สพฐ. (เสี่ยงภัย ทุรกันดาร ชนกลุ่มน้อย เกาะ ภูเขา และพื้นที่ชายแดนติดกับประเทศเพื่อนบ้าน) ให้แจ้งรายชื่อโรงเรียนพร้อมหลักฐาน รายละเอียด **ส่งทาง E-mail : 10june.obec@gmail.com** เพื่อให้เจ้าหน้าที่ผู้ดูแลระบบส่วนกลาง (Admin) เป็นผู้กำหนดให้ 2.5 เมื่อดำเนินการตามข้อ 2.1 - ข้อ 2.4 เรียบร้อยแล้ว จึงเข้าไปตรวจสอบข้อมูลในแบบปริมาณงาน ของ สถานศึกษา โดยไปที่เมนูงานอัตรากำลัง --> ปริมาณงานของสถานศึกษา ระบบจะทำการประมวลผลคำนวณ อัตรากำลังครู (10 มิถุนายน 2568) ให้อัตโนมัติ ดังรูปด้านล่างนี้

| <b>f</b> | ยินดีด้อนรับ                                          | ្រាវរិ            | มาณงานของส                         | สถานศึกษาใน ส                                            | สพป.พระนค   | ารศรีอยุธย              | า เขต 2 (10140: | 20000) ปีการศึกษา :          | 2567                                        |                    |                                              |                              |               |               |      |              | ſ       |     | 😃 ส่งอ | an 157          | 5      |
|----------|-------------------------------------------------------|-------------------|------------------------------------|----------------------------------------------------------|-------------|-------------------------|-----------------|------------------------------|---------------------------------------------|--------------------|----------------------------------------------|------------------------------|---------------|---------------|------|--------------|---------|-----|--------|-----------------|--------|
| •4       | งานอัตรากำลัง                                         | ภาคเรีย<br>2 / 25 | น/ปีการศึกษา<br>567 วันที่ 10 พฤศ: | จิกายน พ.ศ. 2567                                         |             |                         |                 |                              | •                                           |                    |                                              |                              |               | ค้น           | เหา  |              |         |     |        | C               | ٤      |
|          | ปริมาณงานของสถานศึกษา<br>ยินอันปรีมาณงานของสถาน       | สำคับ<br>ที       | รหัสโรงเรียน                       | ชื่อโรงเรียน                                             | ต่าบล       | อำเภอ/<br>กึ่ง<br>อำเภอ | จังหวัด         | สังกัด                       | ชนาด<br>โรงเรียน<br>ตาม<br>เกณฑ์<br>การย้าย | ประเภท<br>โรงเรียน | ร.ร.ในโครงการ<br>(ตามเงื่อนไข คปร.)          | ร.ร.ที่มี<br>ลักษณะ<br>พิเศษ | ัชำนวนเ<br>รว | มักเรียน<br>ม |      | ครูมีตัวจริง | (คนครอง | )   | Q.     | ເນ ຈ.18 (ນັ     | Q 21 e |
|          | อัตราว่าง                                             |                   |                                    |                                                          |             |                         |                 |                              | ของ<br>สพร.                                 |                    |                                              |                              | us.           | ห้อง          | ма.  | รอง          | คร      | ຮວນ | HD.    | รอง             | A      |
|          | อัตราว่างภาพรวม<br>ข้อมูลเกษียณ<br>ข้ามวาคนี้ยอเกาะกา | 1                 | 1014310078                         | วัดมฤคทายวัน<br>(วิจิตร ชวนะ<br>นันท์ราษฎร์<br>อุปถัมภ์) | เทพ<br>เทพ  | บางซ้าย                 | พระนครศรีอยุธยา | สพป.พระนครศรีอยุธยา<br>เขค 2 | ขนาด<br>กลาง                                | ข.ขยาย<br>โอกาส    | โครงการ 1 ฮาเภอ<br>1 โรงเรียนคุณภาพ          |                              | 180           | 11            | 1    | 0            | 15      | 16  | 1      | 0               | 1      |
|          | สรุปข้อมูลเกษียณ                                      | 2                 | 1014310079                         | วัดสุดนธาราม                                             | เทพ<br>มงคล | บางข้าย                 | พระนครศรีอยุธยา | สพป.พระนครศรีอยุธยา<br>เขต 2 | ขนาด<br>กลาง                                | ข.ขยาย<br>โอกาส    | โครงการหนึ่งต่าบล<br>หนึ่งโรงเรียน<br>คุณภาพ |                              | 261           | 11            | 1    | 0            | 15      | 16  | 1      | 0               | 1      |
|          | การช่วยราชการ                                         | 3                 | 1014310080                         | วัดเทพมงคล                                               | เทพ<br>มงคล | บางซ้าย                 | พระนครศรีอยุธยา | สพป.พระนครศรีอยุธยา<br>เขด 2 | ขนาด<br>เล็ก                                | ป.ประถม<br>ศึกษา   |                                              |                              | 62            | 8             | 1    | 0            | 5       | 6   | 1      | 0               | 5      |
|          | การมาช่วยราชการ<br>รอการอนุมัติย้ายเข้า               | 4                 | 1014310081                         | วัดดอนพัฒนา<br>ราม                                       | วังพัฒนา    | บางซ้าย                 | พระนครศรีอยุธยา | สพป.พระนครศรีอยุธยา<br>เขต 2 | ขนาด<br>เล็ก                                | ข.ขยาย<br>โอกาส    | โครงการหนึ่งตำบล<br>หนึ่งโรงเรียน<br>คุณภาพ  |                              | 84            | 11            | 1    | 0            | 12      | 13  | 1      | 0               | 1      |
| 8        | ค่าร้องขออนุมัติข้าขออก<br>งานทะเบียนประ 🗸            | 5                 | 1014310082                         | วัดวัง<br>ชะโด(สุภารส<br>ราษฎร์                          | บางข้าย     | บางข้าย                 | พระนครศรีอยุธยา | สพป.พระนครศรีอยุธยา<br>เขต 2 | ขนาด<br>เล็ก                                | ข.ขยาย<br>โอกาส    | โครงการหนึ่งต่าบล<br>หนึ่งโรงเรียน<br>คณภาพ  |                              | 106           | 11            | 1    | 0            | 12      | 13  | 1      | 0               | 1      |
| 20       | การพัฒนาคุณภ 🗸                                        | 4                 |                                    |                                                          |             |                         |                 |                              |                                             |                    |                                              |                              | Rows per p    | age:          | 50 👻 | 1-50         | of 157  | K   | _      | $+ \rightarrow$ | •      |

จากนั้นจึงทำการตรวจสอบอัตรากำลังครูในแต่ละโรงเรียน การตรวจสอบความถูกต้องสามารถทำการส่งออก Excel เพื่อไปตรวจสอบรายละเอียดได้ที่เมนูส่งออก มุมบนด้านขวา

กรณีโรงเรียนใดในสังกัด คำนวณออกมาแล้วข้อมูลไม่ถูกต้อง เบื้องต้นขอให้ไปตรวจสอบเงื่อนไขการกำหนด ต่าง ๆ ให้กับโรงเรียนตามข้อ 2.1 – 2.4 ก่อน เมื่อทำการกำหนดเงื่อนไขของโรงเรียนครบถ้วนแล้ว อัตรากำลังครู ยังไม่ถูกต้อง <mark>ให้ประสานแจ้งทาง Admin สพฐ. ทางไลน์ ระบบ HRMS สพฐ.</mark> เพื่อดำเนินการแก้ไขให้เป็นรายกรณีไป

2.6 เมื่อทำการตรวจสอบและปรับปรุงข้อมูลถูกต้อง ครบถ้วน สมบูรณ์แล้ว จึงคลิกปุ่มยืนยัน เพื่อส่งให้ สพฐ. รวบรวมต่อไป สำหรับปริมาณงานสถานศึกษาของโรงเรียนจุฬาภรณ์ราชวิทยาลัย, สถานศึกษาที่มีลักษณะพิเศษ ซึ่งจัดการเรียนการสอนในระบบเรียนประจำและไป-กลับ ให้ทำการส่งออกข้อมูลเป็น Excel เพื่อไปคำนวณเกณฑ์ อัตรากำลังเฉพาะของสถานศึกษา พร้อมรับรองความถูกต้องโดย ผอ.กลุ่มบริหารงานบุคคล ส่งให้ สพฐ. ทาง E-mail : 10june.obec@gmail.com ภายในวันที่ 27 มิถุนายน 2568

| <b>^</b> | ยินดีต้อนรับ                                    | ្រាវិ              | มาณงานของส                                  | สถานศึกษาใน ส                                            | สพป.พระนง   | ครศรีอยุธย     | า เขด 2 (10140) | 20000) ปีการศึกษา            |                       |                    |                                              |                     |            |         |      |              |         |     | 📣 ส่งอ | ian <b>1</b> 5 | 7      |
|----------|-------------------------------------------------|--------------------|---------------------------------------------|----------------------------------------------------------|-------------|----------------|-----------------|------------------------------|-----------------------|--------------------|----------------------------------------------|---------------------|------------|---------|------|--------------|---------|-----|--------|----------------|--------|
| -12      | งานอัตราก่าลัง 🔨                                | _ ภาคเรีย          | น/ปีการศึกษา                                | Reason 10                                                |             |                |                 |                              | •                     |                    |                                              |                     |            | ค้น     | หา   |              |         |     |        |                | ۹      |
|          | การปรับปรุงอัตราก่าลัง                          |                    |                                             |                                                          |             |                |                 |                              |                       |                    |                                              |                     |            |         |      |              |         |     |        |                |        |
|          | อัตรากำลังภาพรวม                                |                    |                                             |                                                          |             |                |                 |                              | ชนาด<br>โรงเรียน      |                    |                                              |                     | สานวนน่    | โกเรียน |      |              |         |     |        |                | Î      |
|          | ปรีมาณงานของสถานศึกษา                           | สาดับ<br>ที        | รหัสโรงเรียน                                | ชื่อโรงเรียน                                             | ต่าบล       | อำเภอ/<br>กึ่ง | จังหวัด         | สังกัด                       | ตาม<br>เกณฑ์          | ประเภท<br>โรงเรียน | ร.ร.ในโครงการ<br>(ตามเงื่อนไข คปร.)          | ร.ร.ที่มี<br>ลักษณะ | รา         | ม       |      | ครูมีด้วจริง | (คนครอง | )   | A      | נ) 18.18 ננח   | រលូឪ   |
|          | ยืนยันปริมาณงานของสถาน                          |                    |                                             |                                                          |             | 8 1018         |                 |                              | ทารยาย<br>ของ<br>สพฐ. |                    |                                              | 111119              | us.        | ห้อง    | иа.  | รอง          | คร      | รวม | ыр.    | รอง            | ค      |
|          | อตราว่างภาพรวม<br>ข้อมูลเกษียณ                  | 1                  | 1014310078                                  | วัดมฤดทายวัน<br>(วิจิตร ช่วนะ<br>นันท์ราษฎร์<br>อปถัมภ์) | เทพ<br>มงคล | บางข้าย        | พระนครศรีอยุธยา | สพป.พระนครศรีอยุชยา<br>เชด 2 | ขนาด<br>กลาง          | ข.ขยาย<br>โอกาส    | โครงการ 1 อำเภอ<br>1 โรงเรียนคุณภาพ          |                     | 180        | 11      | 1    | 0            | 15      | 16  | 1      | 0              | 1      |
|          | ข้อมูลเกษียณภาพรวม                              | 2                  | 1014310079                                  | วัดสุดนธาราม                                             | เทพ<br>มงคล | บางข้าย        | พระนครศรีอยุธยา | สพป.พระนครศรีอยุธยา<br>เชต 2 | ขนาด<br>กลาง          | ข.ขยาย<br>โอกาส    | โครงการหนึ่งต่าบล<br>หนึ่งโรงเรียน<br>คุณภาพ |                     | 261        | 11      | 1    | 0            | 15      | 16  | 1      | o              | ٥      |
|          | สรุปข่อมูลเกษียณ<br>การช่วยราชการ               | 3                  | 1014310080                                  | วัดเทพมงคล                                               | เทพ<br>มงคล | บางซ้าย        | พระนครศรีอยุธยา | สพป.พระนครศรีอยุธยา<br>เขด 2 | ขนาด<br>เล็ก          | ป.ประถม<br>ศึกษา   |                                              |                     | 62         | 8       | 1    | 0            | 5       | 6   | 1      | 0              | 5      |
|          | การมาช่วยราชการ                                 | 4                  | 1014310081                                  | วัดดอนพัฒนา<br>ราม                                       | วังพัฒนา    | บางซ้าย        | พระนครศรีอยุธยา | สพป.พระนครศรีอยุธยา<br>เชด 2 | ขนาด<br>เล็ก          | ข.ขยาย<br>โอกาส    | โครงการหนึ่งต่าบล<br>หนึ่งโรงเรียน<br>คณภาพ  |                     | 84         | 11      | 1    | 0            | 12      | 13  | 1      | 0              | 1      |
|          | รอการอนุมัติบ้ายเข้า<br>ค่าร้องขออนุมัติบ้ายออก | 5                  | 1014310082                                  | วัดวัง<br>ชะโด(สุภารส<br>ราษฎร์                          | บางซ้าย     | บางข้าย        | พระนครศรีอยุธยา | สพป.พระนดรศรีอยุธยา<br>เขต 2 | ขนาด<br>เล็ก          | ข.ขยาย<br>โอกาส    | โครงการหนึ่งต่าบล<br>หนึ่งโรงเรียน<br>คณภาพ  |                     | 106        | 11      | 1    | o            | 12      | 13  | 1      | o              | 1      |
|          | งานทะเบียนประ 🗸                                 |                    |                                             |                                                          |             |                |                 |                              | _                     |                    |                                              |                     | Rows per p | age:    | 50 🔻 | 1-50         | of 157  | K   | _      | + -            | ><br>> |
| 40<br>10 | การพัฒนาคุณภ 🗸<br>น่าเข้าเงินเดือน 🗸            | หมายเหต<br>• *:โรง | ๆ :<br>มเรียนหลักของโรง<br>เปรียนหลักของโรง | บเรียนสาขา                                               |             |                |                 |                              | <b>2</b> อื่นกับข่    | aya                |                                              |                     |            |         |      |              |         | 12  |        |                | 1      |

#### <u>หมายเหตุ</u>

กรณีสถานศึกษาที่มีวัตถุประสงค์พิเศษ ที่คิดคำนวณเกณฑ์อัตรากำลังต่างจาก ว 23/2563 ให้ดำเนินการคิดคำนวณอัตรากำลังแยกในฟอร์ม Excel ต่างหาก ซึ่งในระบบ HRMS.OBEC ยังไม่ครอบคลุม การคำนวณเกณฑ์พิเศษ ดังกล่าว

## 3. การจัดทำข้อมูลความต้องการครูตามมาตรฐานวิชาเอกในสถานศึกษา (ตาม ว23/2563)

เมื่อดำเนินการจัดทำข้อมูลอัตรากำลังครูในแบบปริมาณงานของสถานศึกษา (ข้อมูล 10 มิ.ย. 2568) เรียบร้อยแล้ว จึงไปดำเนินการจัดทำข้อมูลมาตรฐานวิชาเอกในสถานศึกษา โดยมีหลักการดำเนินการจัดทำข้อมูล ดังนี้ 3.1 ข้อมูลกลุ่มวิชาเอกที่บรรจุทั้งมีคนครอง และตำแหน่งว่าง ต้องครบ ถูกต้อง ทุกตำแหน่ง ต้องระบุกลุ่ม วิชาเอกที่จะใช้สำหรับการบรรจุด้วย กรณีเป็นตำแหน่งว่างให้ไปกำหนดที่

เมนูงานอัตรากำลัง → ปรับปรุงอัตรากำลัง → เลือกตำแหน่งว่าง เพื่อกำหนดกลุ่มวิชาเอกที่บรรจุ แล้ว บันทึก ข้อมูล ดังรูปภาพ ด้านล่างนี้

| <b>f</b> | ยินดีต้อนรับ             | ุ่แก้ไขข้อมูลระบบอัตรากำลัง : ข้าราชการครูและบุคลากรทางการศึกษา         |    |
|----------|--------------------------|-------------------------------------------------------------------------|----|
| 12       | งานอัตราก่าลัง 🔨         | [เลขที่ดำแหน่ง<br>2274   0145836   ครู •   ว่างมีเงิน •                 |    |
|          | การปรับปรุงอัตรากำลัง    | 7/7                                                                     |    |
|          | อัตรากำลังภาพรวม         | พลศึกษา Х ▲ โรงเรียนวัดธรรมนาวา/เชียงรากน้อย/บางปะอิน/พระนครศรีอยุธยา 👻 |    |
|          | ปริมาณงานของสถานศึกษา    | ปฐมวัย                                                                  |    |
|          | ยืนยันปริมาณงานของสถานศี | ประถมศึกษา เงินเดือน                                                    |    |
|          | อัตราว่าง                | ภาษาไทย                                                                 | -  |
|          | อัตราว่างภาพรวม          | คณิตศาสตร์                                                              |    |
|          | ข้อมูลเกษียณ             | ภาษาอังกฤษ                                                              |    |
|          | ข้อมูลเกษียณภาพรวม       | สังคมศึกษา                                                              | 80 |
|          | สรุปข้อมูลเกษียณ         | วิทยาศาสตร์ (ประถมศึกษา/ม.ดัน)                                          |    |
|          | การช่วยราชการ            | · · · · · · · · · · · · · · · · · · ·                                   |    |

 3.2 เมื่อบันทึกกลุ่มวิชาเอกที่บรรจุตามข้อ 3.1 เรียบร้อยทุกอัตราแล้ว ให้เข้าไปที่เมนูมาตรฐานวิชาเอก เพื่อบันทึกข้อมูลเป็นรายโรงเรียน ดังนี้

 คลิกเลือกเมนูมาตรฐานวิชาเอก → รายงานมาตรฐานวิชาเอก แล้วจึงไปเลือกโรงเรียน (คลิกปุ่ม รายงาน) เพื่อเข้าไปจัดทำข้อมูลความต้องการครูตามมาตรวิชาเอกในสถานศึกษา ดังภาพ

| #เมนูหลก เ | สพท.                                  |       |            |            |                                              |          |         |                 |       |           |
|------------|---------------------------------------|-------|------------|------------|----------------------------------------------|----------|---------|-----------------|-------|-----------|
| <b>f</b>   | ย็นดีด้อนรับ                          |       |            |            |                                              |          | ค้นหา   |                 |       |           |
| ∎te        | งานอัตรากำลัง                         | ~     | <b>й</b> ↑ | รหัส       | ชื่อโรงเรียน                                 | ต่าบล    | อำเภอ   | จังหวัด         | สถานะ | ดำเนินการ |
| 8          | งานทะเบียนประ                         | ~     | 1          | 1014310078 | วัดมฤคทายวัน (วิจิตร ชวนะนันท์ราษฎร์อปลัมภ์) | เทพมงคล  | บางซ้าย | พระนครศรีอยธยา  | ปกติ  | 11.รายงาน |
| 20         | การพัฒนาคุณภ                          | ~     |            |            | · · · · · · · · · · · · · · · · · · ·        |          |         |                 |       |           |
| •          | นำเข้าเงินเดือน                       | ~     | 2          | 1014310079 | วัดสุคนธาราม                                 | เทพมงคล  | บางซ้าย | พระนครศรีอยุธยา | ปกดิ  | 📊 รายงาน  |
| #Report    |                                       |       | 3          | 1014310080 | วัดเทพมงคล                                   | เทพมงคล  | บางซ้าย | พระนครศรีอยุธยา | ปกติ  | 🔟 รายงาน  |
| :          | รายงานข้อมูลส                         | ~     | 4          | 1014310081 | วัดดอนพัฒนาราม                               | วังพัฒนา | บางช้าย | พระนครศรีอยุธยา | ปกติ  | 📊 รายงาน  |
| ×          | ข้อมูลเกษียณอ                         | ~     | 5          | 1014310082 | วัดวังชะโต(สุภารสราษฎร์ อนุเคราะห์)          | บางซ้าย  | บางช้าย | พระนครศรีอยุธยา | ปกติ  | 1. รายงาน |
|            | มาตรฐานวิชาเอก<br>รายงาบมาตรฐานวิชาเอ |       | 6          | 1014310083 | วัดในน่มหองศต์ (ราษฎร์แต่งตั้ง)              | วังพัฒนา | บางซ้าย | พระนครศรีอยุธยา | ปกดิ  | 📊 รายงาน  |
|            | ครูที่มีด้วอยู่จริง จำแนกเ            | ดามวิ | 7          | 1014310084 | คชเวกวิทยา                                   | วังพัฒนา | บางซ้าย | พระนครศรีอยุธยา | ปกดิ  | 📊 รายงาน  |
|            | บัญขีแสดงจำนวนครูตา:                  | มมา   | 8          | 1014310085 | คอดัน                                        | บางซ้าย  | บางซ้าย | พระนครศรีอยุธยา | ปกดิ  | 1. รายงาน |
|            | จำนวนอัตรากำลังครูตาม                 | งมา   | 9          | 1014310086 | วัดเศวดศีลาราม                               | ปลายกลัด | บางซ้าย | พระนครศรีอยุธยา | ปกดิ  | 🔟 รายงาน  |
| Ē          | แผนความต้องก                          | ~     | 10         | 1014310087 | วัดใหม่ด้านทาน                               | ปลายกลัด | บางซ้าย | พระนครศรีอยุธยา | ปกดิ  | 🕕 รายงาน  |
| <b>•</b>   | ข้อมูลโรงเรียน                        | ~     | 11         | 1014310088 | วัดสามเพลง                                   | ปลายกลัด | บางซ้าย | พระนครศรีอยุธยา | ปกดิ  | 📊 รายงาน  |
| ×          | รายงานตรชวดค                          | Ť     | 12         | 1014310089 | วัดทางหลวง (เทพราษฎร์รังสรรค์)               | ปลายกลัด | บางซ้าย | พระนครศรีอยุธยา | ปกติ  | 📊 รายงาน  |
|            | แกรรรมกระทั่งเข เวยรรมห               |       |            |            |                                              |          |         |                 |       |           |

# ส่วนสำคัญ ดังนี้

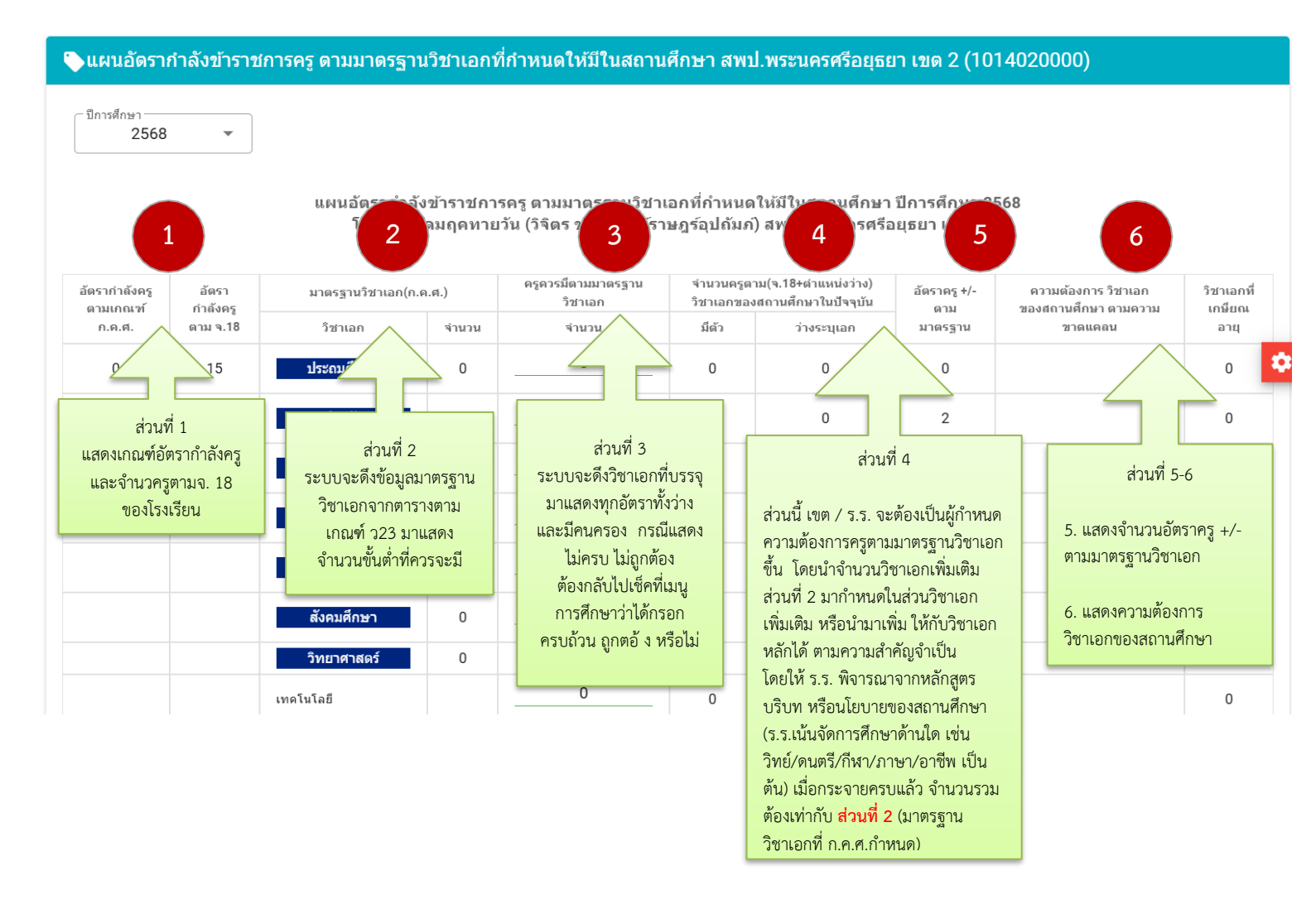

| ภาษามลายู<br>จิตวิทยาแนะแนว | 0                                              | 0   | 0   |    |        | 0 |
|-----------------------------|------------------------------------------------|-----|-----|----|--------|---|
| ภาษาเมียนมาร์               | 0                                              | 0   | 0   |    |        | 0 |
| ภาษาเรียดนาม<br>ภาษาเขมร 2  | ช่องที่ 4 เมื่อกระจ<br>วิชาเอกแล้ว<br>อำนวนรวน | มาย | 0 4 |    |        | 0 |
| พณิชยกรรม/บริหารธุรกิจ      | ต้องเท่ากับ ช่องที่                            | 2   | 0   |    |        | 0 |
| การศึกษาพิเศษ               |                                                |     | 0   |    |        | 0 |
| จำนวนรวม 0                  | 0                                              | 15  | 0   | 15 |        | 0 |
|                             |                                                |     |     |    | บันทึก |   |

🕢 ยืนยันข้อมูล

💼 ตัวอย่างก่อนพิมพ์

3) ให้ สพท./สถานศึกษา เข้าไปกำหนดความต้องการครู ตามกลุ่มวิชาเอกของสถานศึกษา (ช่องที่ 4)

โดยพิจารณาตามหลักสูตร บริบท หรือนโยบายของสถานศึกษา โดยใช้ข้อมูลและจำนวนวิชาเอกเพิ่มเติมของช่องที่ 2 ไปพิจารณาในการกระจายให้ครบตามความต้องการตามมาตรฐานวิชาเอกของสถานศึกษา ซึ่งจำนวนวิชาเอกเพิ่มเติม สามารถนำไปกำหนดในวิชาเอกเพิ่มเติม หรือจะกำหนดเพิ่มเติมจำนวนวิชาเอกหลักได้ ตามความสำคัญจำเป็น ของสถานศึกษาและเมื่อกระจายวิชาเอกครบแล้ว ตรงจำนวนรวมของส่วนที่ 4 จะต้องเท่ากับจำนวนรวมของส่วนที่ 2 จากนั้นจึงทำการบันทึกข้อมูล

4) เมื่อบันทึกข้อมูลความต้องการครูตามมาตรฐานวิชาเอกครบทุกโรงเรียนแล้ว ให้ สพท. ยืนยัน รายงานข้อมูลความต้องการครูฯ ส่งให้ สพฐ. ตามตารางรายงาน ดังนี้

| <b>f</b>    | ยินดีต่อนรับ                                     |         |        | ารางแสดงจำนว                                   | านครูที่มีด้วล | อยู่จริง | ตามบัญ       | ุเชีถือจ่า | าย (จ.1 | 8) จำเ | เนกตา  | มวิชาเส                                                                                                    | วก สพว | ป.พระน | เครศรีอ | อยุธยา เ | เขด 2 ( | 10140  | 20000   | ))   |      |        |        |       |       |        |        | 📣 ai o | iaan <mark>1</mark> | 57      |
|-------------|--------------------------------------------------|---------|--------|------------------------------------------------|----------------|----------|--------------|------------|---------|--------|--------|----------------------------------------------------------------------------------------------------|--------|--------|---------|----------|---------|--------|---------|------|------|--------|--------|-------|-------|--------|--------|--------|---------------------|---------|
| τ           | งานอัครากำลัง                                    | ~       | _ ปีกา | รศึกษา                                         |                |          |              |            |         |        |        |                                                                                                    |        |        |         |          |         |        |         |      |      |        |        |       |       |        |        |        |                     |         |
|             | งานทะเบียนประ                                    | ~       | 25     | 58                                             | •              |          |              |            |         |        |        |                                                                                                    |        |        |         |          |         |        |         |      |      |        |        |       |       |        |        |        |                     |         |
| 20          | การพัฒนาคุณภ                                     | ~       |        |                                                |                |          |              |            |         |        |        |                                                                                                    |        |        |         |          |         |        |         |      |      |        |        |       |       |        |        |        |                     | _       |
| 6           | น่าเข้าเงินเดือน                                 | ~       |        |                                                |                |          | ครูดามจ. 1   | 18         |         |        |        |                                                                                                    |        |        |         |          |         |        |         |      |      |        |        |       |       |        |        |        | จำเ                 | านครูร์ |
| #Report     |                                                  |         |        |                                                |                |          |              |            |         |        |        |                                                                                                    |        |        |         |          |         | ňu)    |         |      |      |        |        |       |       |        |        |        |                     |         |
|             | รายงานข้อมูลส                                    | ~       | ที     | โรงเรียน                                       | จน.นักเรียน    |          |              |            |         |        |        |                                                                                                    |        |        |         |          |         | พา/ม   | umu)    |      |      |        |        |       |       |        |        |        |                     |         |
|             | ตารางสารสนเทศเพื่อการบ                           | s       |        |                                                |                | เราะรุก  | ร้างเริ่อนเร |            |         |        |        |                                                                                                    |        |        |         |          |         | (ประกม | h) hľ đ |      |      |        |        |       |       |        |        |        |                     |         |
| ×           | ข้อมูลเกษียณอ                                    | ~ I     |        |                                                |                | รบบาน    | Jurunia      |            |         | _      | เลีกนา | a.                                                                                                    | าสกร์  | จังกฤษ | jun j   | 1 aŭ     | nınas   | กาสตร์ | สาสตร์เ |      |      | s      | `a     | ş     | Sa l  | 1 VIAC | Sec.   | ıfimn  | ກກໍລນ               | 5       |
| <b>F</b>    | มาดรฐานวิชาเอก                                   | ~       |        |                                                |                | หนูยาก   | in all       | 5<br>F     | ncs.    | ituelu | ussh   | ,<br>Marcular<br>Marcular<br>M | คณิค   | ווווני | สังคม   | มิคณ     | คอมพั   | มาแหยู | î numê  | Nâna | เคมี | น้ำวิห | เป็นกร | พลศ์ก | ផុងណ៍ | den us | ศิลปที | คนครี  | คริยาง              | ân 🔹    |
| -           | รายงานมาครฐานวิชาเอก                             |         | 1      | วัดมฤดทายวัน<br>(วิจิตร ชวนะ<br>นับท์ราษกร์    | 0              | 1        | 0            | 15         | 16      | 2      | 0      | 2                                                                                                    | 2      | 2      | 2       | 0        | 2       | 1      | 0       | 0    | 0    | 0      | 3      | 1     | 0     | 1      | 0      | 0      | 0                   | 0       |
|             | ครูที่มีด้วอยู่จริง จำแนกดาม                     | J       |        | อุปถัมภ์)                                      |                |          |              |            |         |        |        |                                                                                                    |        |        |         |          |         |        |         |      |      |        |        |       |       |        |        |        |                     |         |
|             | บัญชีแสดงจำนวนครูตามม                            | 1       | 2      | วัดสุดนธาราม                                   | 0              | 1        | 0            | 15         | 16      | 3      | 0      | 1                                                                                                    | 1      | 3      | 1       | 0        | 1       | 1      | 0       | 0    | 0    | 0      | 2      | 1     | 0     | 1      | 1      | 1      | 0                   | 1       |
|             | จำนวนอัตรากำลังครูตามม                           | <b></b> | 3      | วัดเทพมงคล                                     | 0              | 1        | 0            | 5          | 6       | 1      | 1      | 1                                                                                                    | 0      | 1      | 0       | 0        | 0       | 1      | 0       | 0    | 0    | 0      | 1      | 0     | 0     | 0      | 0      | 0      | 0                   | 0       |
| <b></b>     | แผนความต้องก                                     | ~       | 4      | วัดดอนพัฒนา<br>ราม                             | 0              | 1        | 0            | 12         | 13      | 2      | 0      | 2                                                                                                    | 2      | 1      | 0       | 0        | 2       | 0      | 0       | 0    | 0    | 0      | 2      | 1     | 0     | 1      | 1      | 1      | 0                   | 0       |
| Å           | ข่อมูลไรงเรียน<br>รายงานดัวชีวัด                 | ~       | 5      | วัดวัง<br>ชะโต(สุภารส<br>ราษฏร์<br>อนุเคราะห์) | 0              | 1        | 0            | 12         | 13      | 2      | 1      | 2                                                                                                    | 2      | 1      | 1       | 0        | 1       | 1      | 0       | 0    | 0    | 0      | 2      | 1     | 0     | 1      | 0      | 0      | 0                   | 0       |
| #ตัวเลือก   | ดงอยเมอ <i>นิ</i> ยุช <i>ุ</i> 124 <i>1</i> 1314 |         | 6      | วัดใหม่หนองค<br>ด (ราษฎร์แต่ง<br>ตั้ง)         | 0              | 0        | 0            | 2          | 2       | 0      | 0      | O                                                                                                    | 1      | 0      | 0       | o        | 1       | 0      | 0       | 0    | 0    | 0      | 1      | 0     | 0     | 0      | 0      | 0      | 0                   | 0       |
| <u>, 41</u> | ผู้ใช้งานระบบ                                    | _       | 7      | คชเวกวิทยา                                     | 0              | 1        | 0            | 3          | 4       | 1      | 0      | 0                                                                                                    | 0      | 1      | 0       | 0        | 0       | 0      | 0       | 0    | 0    | 0      | 0      | 1     | 0     | 1      | 0      | 0      | 0                   | 0       |

4.1) ตารางแสดงจำนวนครูที่มีตัวอยู่จริง ตามบัญชีถือจ่าย (จ.18) จำแนกตามวิชาเอก

# 4.2) บัญชีแสดงจำนวนครูตามมาตรฐานวิชาเอก (ที่โรงเรียนจำเป็นต้องมี)

| <b>f</b> | ยินดีต่อนรับ                     |        | າ ເ      | ัญชีแสดงจำนว                                  | นครูตา: | มมาตร     | ฐานวิช    | าเอกใ | นสถาน | ศึกษา  | สพป.พ | เระนคร | ศรีอยุธ | ยาเขต | n 2 (10 | 14020   | 000)     |        |       |      |       |       |       |        |       |        |          |            | 📣 ส่งอ  | an <b>1</b> 57 |      |
|----------|----------------------------------|--------|----------|-----------------------------------------------|---------|-----------|-----------|-------|-------|--------|-------|--------|---------|-------|---------|---------|----------|--------|-------|------|-------|-------|-------|--------|-------|--------|----------|------------|---------|----------------|------|
| *te      | งานอัตรากำลัง                    | ~      | — ปีการเ | สึกษา                                         |         |           |           |       |       |        |       |        |         |       |         |         |          |        |       |      |       |       |       |        |       |        |          |            |         |                |      |
|          | งานทะเบียนประ                    | ~      | 256      | 8                                             |         | •         |           |       |       |        |       |        |         |       |         |         |          |        |       |      |       |       |       |        |       |        |          |            |         |                |      |
| 20       | การพัฒนาคุณภ                     | ~      |          |                                               |         |           |           |       |       |        |       |        |         |       |         |         |          |        |       |      |       |       |       |        |       |        |          |            |         |                |      |
| 6        | น่าเข้าเงินเดือน                 | ~      |          |                                               |         | ครูตามเกย | ณฑ์ ก.ค.ศ |       |       |        |       |        |         |       |         |         |          |        |       |      |       |       |       |        |       |        | กำหนดจำ  | เนวนครู จำ | แนกตามม | าตรฐานวิว      | าเอเ |
| #Report  |                                  |        |          |                                               |         |           |           |       |       |        |       |        |         |       |         |         | (เมื่อ)  |        |       |      |       |       |       |        |       |        |          |            |         |                |      |
|          | รายงานข้อมูลส                    | ^      | ที       | โรงเรียน                                      |         |           |           |       |       |        |       |        |         |       |         |         | เคีกนา/ม | ս.ստո. |       |      |       |       |       |        |       |        |          |            |         |                |      |
|          | ดารางสารสนเทศเพื่อการ            | ณริ    |          |                                               |         |           |           |       |       |        |       |        |         |       |         |         | (d'scns  | ի և ն  |       |      |       |       |       |        |       |        |          |            |         |                |      |
| ×        | ข้อมูลเกษียณอ                    | ~      |          |                                               |         | ġ         |           |       |       | มตักนา | Iwi   | ศาสตร์ | ฉังกฤษ  | ศักษา | n fadi  | ักเคอร์ | ศาสตร์   | ศาสตร์ |       |      | ş     | мп,   | ş     | LAI    | 1 Web | un,    | ผู้เพิ่ม | งคศัลป์    | liai)   | alt            | а    |
| <b>F</b> | มาตรฐานวิชาเอก                   | ^      |          |                                               | ġ       | 1503      | 61        | NCS   | ugu   | ulscu  | un u  | คณิต   | un un   | สังคณ | าดก     | INGR    | วิทยา    | ริพยา  | Plâns | เคมี | ສຳກິນ | รามริ | vตศ์เ | ដុមាត់ | gure? | ศิลปต์ | คนค      | คริเมา     | jūrn    | รามติ          | ۵    |
|          | รายงานมาตรฐานวิชาเอก             |        | 1        | วัดมฤคทายวัน<br>(วิจิตร ชวนะ<br>บับเทรานอร์   | 0       | 0         | 0         | 0     |       |        |       |        |         |       |         |         |          |        |       |      |       |       |       |        |       |        |          |            |         |                |      |
|          | ครูที่มีตัวอยู่จริง จำแนกต       | าม     |          | ລຸປຄັນກົ)                                     |         |           |           |       |       |        |       |        |         |       |         |         |          |        |       |      |       |       |       |        |       |        |          |            |         |                |      |
|          | บัญชีแสดงจำนวนครูตาม             | มา     | 2        | วัดสุดนธาราม                                  | 0       | 0         | 0         | 0     |       |        |       |        |         |       |         |         |          |        |       |      |       |       |       |        |       |        |          |            |         |                |      |
|          | จำนวนอัตรากำลังครูตาม            | มา     | 3        | วัดเทพมงคล                                    | 0       | 0         | 0         | 0     |       |        |       |        |         |       |         |         |          |        |       |      |       |       |       |        |       |        |          |            |         |                |      |
|          | แผนความด้องก                     | ~      | 4        | วัดดอนพัฒนา<br>ราม                            | 0       | 0         | 0         | 0     |       |        |       |        |         |       |         |         |          |        |       |      |       |       |       |        |       |        |          |            |         |                |      |
| Å        | ข่อมูลโรงเรียน<br>รายงานดัวขีวัด | *<br>* | 5        | วัดวัง<br>ชะโด(สุภารส<br>ราษฎร์<br>วนเคราะยุโ | o       | 0         | 0         | 0     |       |        |       |        |         |       |         |         |          |        |       |      |       |       |       |        |       |        |          |            |         |                |      |
| 📥        | ส่งออกข้อมูลสารสนเทศ             |        | 6        | วัดใหม่หนองค<br>ต (ราษฎร์แต่ง                 | o       | o         | 0         | 0     |       |        |       |        |         |       |         |         |          |        |       |      |       |       |       |        |       |        |          |            |         |                |      |

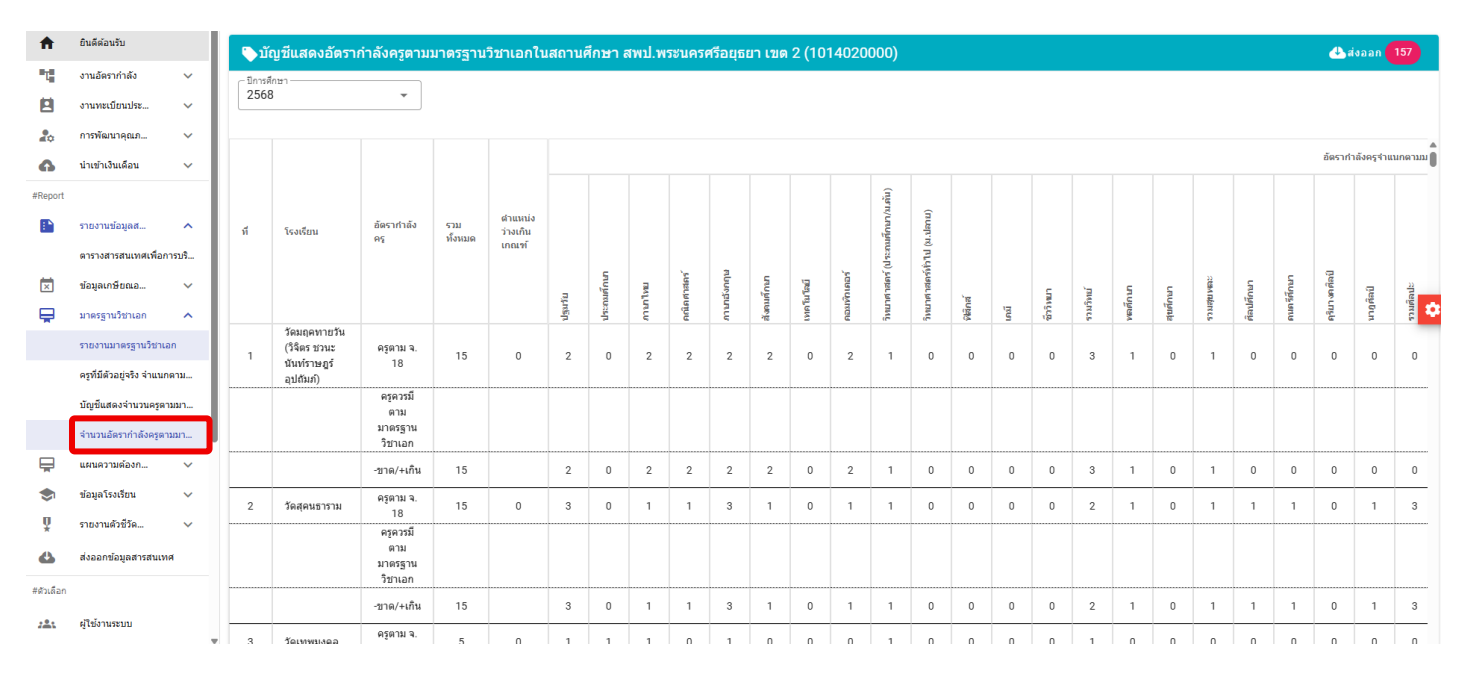

# 4.3) อัตรากำลังครูตามมาตรฐานวิชาเอกในสถานศึกษา

เมื่อทำการตรวจสอบและปรับปรุงข้อมูลถูกต้อง ครบถ้วน สมบูรณ์แล้ว จึงคลิกปุ่มยืนยัน

เพื่อส่งให้ สพฐ. รวบรวมต่อไป สำหรับอัตรากำลังครูตามมาตรฐานวิชาเอกของโรงเรียนจุฬาภรณ์ราชวิทยาลัย, สถานศึกษาที่มีลักษณะพิเศษ ซึ่งจัดการเรียนการสอนในระบบเรียนประจำและไป-กลับ ให้ทำการส่งออกข้อมูล เป็น Excel เพื่อไปคำนวณเกณฑ์อัตรากำลังเฉพาะของสถานศึกษา พร้อมรับรองความถูกต้องโดย ผอ.กลุ่มบริหารงานบุคคล <mark>ส่งให้ สพฐ. ทาง E-mail : 10june.obec@gmail.com ภายในวันที่ 4 กรกฎาคม 2568</mark>

# กรณีตัวอย่าง การจัดทำมาตรฐานวิชาเอกที่ผิดบ่อย ๆ หรือไม่ครบสมบูรณ์

<u>กรณีที่ 1</u> อัตรากำลังพอดีเกณฑ์ แต่กรอกวิชาเอกที่บรรจุไม่ครบในบัญชี้ถือจ่าย (จ.18) ทั้งตำแหน่งมีคนครองและ ตำแหน่งว่าง

| 11<br>11  | งานอัตรากำลัง<br>งานทะเบียนประ       | *<br>*              |   |                              | 1             | 2                              | รากำลังข้า<br>งเรียนวัดม | เราชการครู ตาม<br>ฤคหายวัน (วิจิต: 3 | เที่กำหนดให้ม<br>ฏร์อุปถัมภ์) สา | มีในสถานศึกษา ปี<br>พป.พระนครศรีอยุ 4            |              | 5 - 6                       |            |   |
|-----------|--------------------------------------|---------------------|---|------------------------------|---------------|--------------------------------|--------------------------|--------------------------------------|----------------------------------|--------------------------------------------------|--------------|-----------------------------|------------|---|
| 20        | การพัฒนาคุณภ                         | ~                   |   | อัตรากำลังครู                | อัตรากำลังครู | มาตรฐานวิชาเอก(ก.ค.ศ.)         |                          | ครุควรมีตามมาตรฐานวิชาเอก            | จำนวนคร<br>วิชาเอกช              | อดาม(จ.18+ตำแหน่งว่าง)<br>เองสถานศึกษาในปัจจุบัน | อัตราครู +/- | ความต้องการ วิชาเอก         | วิชาเอกที  |   |
| 6         | นำเข้าเงินเดือน                      | ~                   |   | ດາມເກ <b>ດເ</b> ຈົາ ົ ກ.ค.ศ. | ตาม จ.18      | วิชาเอก                        | จำนวน                    | จำนวน                                | มีตัว                            | ว่างระบุเอก                                      | ดามมาดรฐาน   | ของสถานศึกษา ตามความขาดแคลน | เกษียณอายุ |   |
| #Report   |                                      |                     |   | 0                            | 15            | ประถมศึกษา                     | 0                        | 0                                    | 0                                | 0                                                | 0            |                             | 0          |   |
|           | รายงานข้อมูลส                        | ~                   |   | ขาด/เกิน                     | 15            | ปฐมวัย                         |                          | 0                                    | 2                                | 0                                                | 2            |                             | 0          |   |
| ×         | ข้อมูลเกษียณอ                        | ~                   |   | ครูมีตัวจริง                 | 15            | ภาษาไทย                        | 0                        | 0                                    | 2                                | 0                                                | 2            |                             | 0          |   |
| ¥         | มาตรฐานวิชาเอก<br>รายงานมาตรฐานวิชาเ | ∧<br>an             |   | อัตราครูว่าง                 | 0             | คณิตศาสตร์                     | 0                        | 0                                    | 2                                | 0                                                | 2            |                             | 0          | 0 |
|           | -<br>ครูที่มีด้วอยู่จริง จำแนะ       | າ <mark>ດາ</mark> ม |   |                              |               | ภาษาอังกฤษ                     | 0                        | 0                                    | 2                                | 0                                                | 2            |                             | 0          | 1 |
|           | บัญชีแสดงจำนวนครูด                   | ามมา                |   |                              |               | สังคมศึกษา                     | 0                        | 0                                    | 2                                | 0                                                | 2            |                             | 0          |   |
|           | จำนวนอัตรากำลังครูด                  | ามมา                |   |                              |               | วิทยาศาสตร์                    | 0                        | 0                                    | 3                                | 0                                                | 3            |                             | 0          |   |
| Ħ         | แผนความต้องก                         | ~                   |   |                              |               | เทคโนโลยี                      |                          | 0                                    | 0                                | 0                                                |              |                             | 0          |   |
| \$        | ข้อมูลโรงเรียน                       | ~                   |   |                              |               | คอมพิวเตอร์                    |                          | 0                                    | 2                                | 0                                                |              |                             | 0          |   |
| ¥         | รายงานดัวขีวัด                       | ~                   |   |                              |               | วิทยาศาสตร์ (ประถมศึกษา/ม.ตัน) |                          | 0                                    | 1                                | 0                                                |              |                             | 0          |   |
| #สัวเด็อก | ดงออกขอมูลสารสนเข                    | и                   |   |                              |               | วิทยาศาสตร์ทั่วไป (ม.ปลาย)     |                          | 0                                    | 0                                | 0                                                |              |                             | 0          |   |
| ***       | ผู้ใช้งานระบบ                        |                     |   |                              |               | ฟลิกส์                         |                          | 0                                    | 0                                | 0                                                |              |                             | 0          |   |
| <b>M</b>  | ข้อมูลส่านักงานเขตฯ                  |                     | • |                              |               | เคมี                           |                          | 0                                    | 0                                | 0                                                |              |                             | 0          |   |

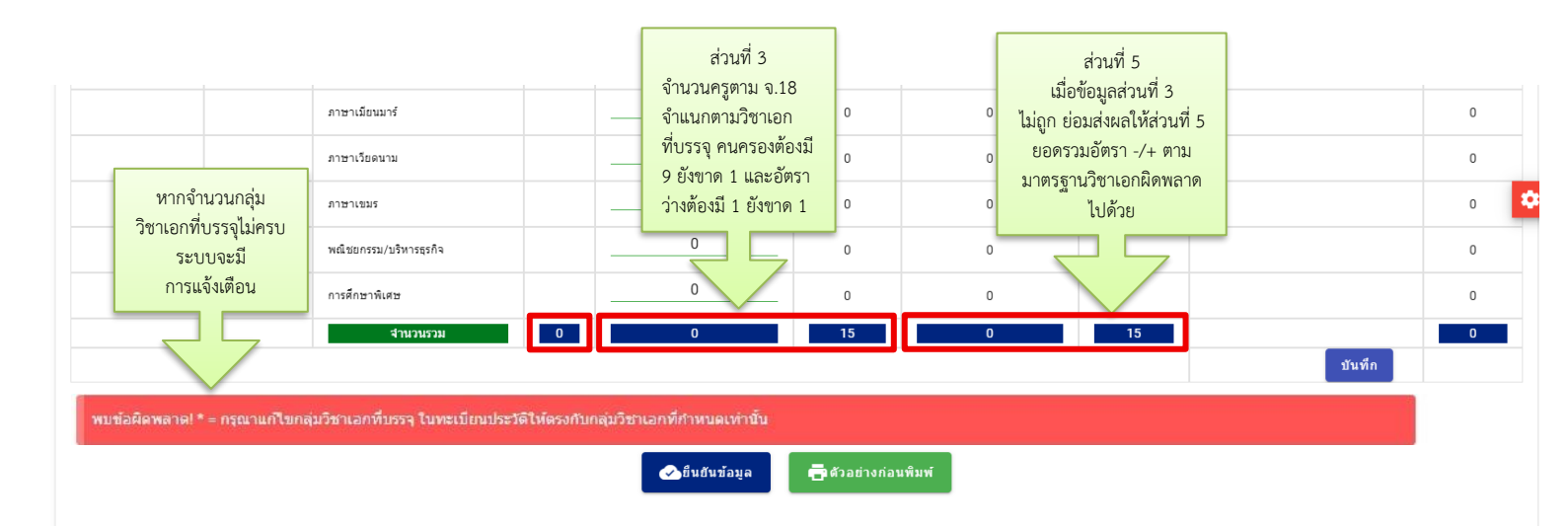

# <u>กรณีที่ 2</u> อัตรากำลังขาดเกณฑ์ แต่กรอกวิชาเอกที่บรรจุไม่ครบในบัญชีถือจ่าย (จ.18) (ตำแหน่งว่าง ไม่ใส่วิชาเอกที่บรรจุ) ตัวอย่างโรงเรียนนี้ควรมีครูตามเกณฑ์ ก.ค.ศ. 89 อัตรา ครูมีจริงตามบัญชีถือจ่าย (จ.18) จำนวน 87 อัตรา (มีคนครอง 84 + ว่าง 3) ทำให้ยังขาดอยู่อีก 2 อัตรา

| ตรู กำลังค<br>ถามเกณฑ์ ถาม<br>ก.ต.ศ. จ.18<br>89 87<br><u>ขาด/เกิน</u> -2 | โ<br>วิชาเอก<br>ประการสัดหว | สำนวน | ริชาเอก                    |             | สำนวน           |                            |    |                      | ตาม                             | สองสถาน         | นส์คพา ตาม | เกษียณ    |
|--------------------------------------------------------------------------|-----------------------------|-------|----------------------------|-------------|-----------------|----------------------------|----|----------------------|---------------------------------|-----------------|------------|-----------|
| ก.ค.ศ. จ.18<br>89 87<br><b>มาด/เกิน</b> -2                               | วิชาเอก                     | สำนวน | วชาเอก                     | -           |                 | 1 CONSISTENCE              |    |                      |                                 |                 |            | and drive |
| 89 87<br>ขาด/เกิน -2                                                     | Alexandorea                 |       |                            | มื          | ว่างระบุ<br>เอก | วัชาเอก                    |    | สานวน                | มาตรฐาน                         | ความข           | กอแคลน     | อายุ      |
| ขาด/เกิน -2                                                              | Transmitte I                | 1     | ประถมศึกษา                 | 15          | 0               | ประถมศึกษา                 | 15 |                      | ส่วนที่ 5                       |                 |            | 0         |
|                                                                          | ปฐมวัย                      | 1     | ปฐมวัย                     | 11          | 0               | ปฐมวัย                     | 11 | ข้อสังเกต            | 1 อัตรากำลัง -/-                | ⊦ ของ<br>       |            | 0         |
| ครูมีตัวจริง 84                                                          | ภาษาไทย                     | 1     | ภาษาไทย                    | 9           | 0               | ภาษาไทย                    | 10 | ส่วนนี้ เมื          | อรวมกันแล้วจะ                   | เต้อง           | าไทย       | 0         |
| อัตราครูว่าง 3                                                           | คณิตศาสตร์                  | 1     | คณิตศาสตร์                 | 8           | 0               | คณิตศาสตร์                 | 10 | เท่ากับอัต           | ุ<br>กรากำลัง                   |                 | ศาสตร์     | 0         |
|                                                                          | ภาษาอังกฤษ                  | 1     | ภาษาอังกฤษ                 | 10          | 0               | ภาษาอังกฤษ                 | 10 | -/+ ตาม<br>(พระหว่อง | แกณฑ ก.ค.ศ.<br>ฉื่อ อออ (เรือง) |                 |            | 0         |
|                                                                          | สังคมศึกษา                  | 1     | สังคมศึกษา                 | 5           | 0               | สังคมศึกษา                 | 6  | (024004              | VI Z "U'IVI/67172)              |                 | ศึกษา      | 0         |
|                                                                          | วิทยาศาสตร์                 | 1     | วิทยาศาสตร์                | ສ່ວາ        | นที่ 3          | วิทยาศาสตร์                |    | า ซึ่งยอดจา          | ริง ๆ ต้องเท่ากั                | 11 -2           | ศาสตร์     | 0         |
|                                                                          | เทคโนโลยี                   |       | เทคโนโลอี                  | พอกระจาย    | ยตาม            | เทคโนโลยี                  | 0  | - ไม่ใช่ -5          | เพราะไม่ได้กรอ                  | ง <u>-</u><br>ก |            | 0         |
|                                                                          | ภาษามลายู                   |       | ภาษามลายู                  | วิชาเอก จำ  | านวนคน          | าษามลายู                   | 0  | วิชาเอกท์            | ี่บรรจุของตำแห                  | น่งว่าง         |            | 0         |
|                                                                          | จิตวิทยาแนะแนว              |       | จิตวิทยาแนะแนว             | ครองมีครเ   | ป 84 แต่        | โตวิทยาแนะแนว              | 0  | ที่ยังงขาด           | าอีก 3 อัตรา                    |                 |            | 0         |
|                                                                          | ภาษาเมือนมาร์               |       | ภาษาเมือนมาร์              | อัตราว่างไร | ม่ได้กรอก       | าาษาเมือนมาร์              | 0  |                      |                                 |                 |            | 0         |
|                                                                          | ภาษาเวียดนาม                |       | ภาษาเวียดนาม               | ขาดอีก 3 :  | อัตรา           | าาษาเวียดนาม               | 0  |                      |                                 |                 |            | 0         |
|                                                                          | ภาษาเขมร                    |       | ภาษาเขมร                   | 0           | 0               | ภาษาเขมร                   | 0  |                      |                                 | -               |            | 0         |
|                                                                          | พณีชยกรรม/<br>บริหารธุรกิจ  |       | พณิชยกรรม/<br>บริหารธุรกิจ | 8           | 0               | พณิชอกรรม/<br>บริหารธุรกิจ | 0  |                      |                                 |                 |            | 0         |
|                                                                          | การศึกษาพิเศษ               |       | การศึกษาพิเศษ              | 0           | 0               | การศึกษาพิเศษ              | 0  |                      |                                 | 62              |            | 0         |
|                                                                          | สำนวนรวม                    | 89    | รวมครูมีตัวจริง            | 84          | 0               | รวมครูตามมาตรฐาน           |    | 89                   | -5                              | 1               |            | 0         |

🕗ยืนยันข้อมูล

📑 ตัวอย่างก่อนพิมพ์

<u>กรณีที่ 3</u> กรอกจำนวนครูควรมีตามมาตรฐานวิชาเอกในสถานศึกษา<u>ต่ำกว่า</u>เกณฑ์มาตรฐานวิชาเอก เกณฑ์มาตรฐานวิชาเอก ได้กำหนดจำนวนครูขั้นต่ำในแต่ละวิชาเอกที่กำหนดมาให้แล้ว ตาม ว 29/2565 ดังนั้น สพท.หรือโรงเรียนจะไม่สามารถไปกำหนดครูควรมีตามมาตรฐานวิชาเอกให้ต่ำกว่าเกณฑ์ได้อีก กรณีตัวอย่าง ด้านล่างนี้เป็นการกำหนดครูควรมีตามเกณฑ์ในบางวิชาเอกที่ต่ำกว่าเกณฑ์มาตรฐานจึงไม่ถูกต้อง

| อัตรากำลังครู   | อัตรากำลังครู | มาตรฐานวิชาเอก(ก.ต.ศ.)         |       | ครูควรมีตามมาตรฐานวิชาเอก | จำนวนครูต<br>วิชาเอกขอ | าม(จ.18+ตำแหน่งว่าง)<br>งสถานศึกษาในปัจจุบัน | อัตราครู +/- |
|-----------------|---------------|--------------------------------|-------|---------------------------|------------------------|----------------------------------------------|--------------|
| ตามเกณฑ์ ก.ค.ศ. | ตาม จ.18      | วิชาเอก                        | จำนวน | จำนวน                     | มีตัว                  | ว่างระบุเอก                                  | ดามมาตรฐาน   |
| 143             | 144           | ประถมศึกษา                     | 0     | 0                         | 0                      | 0                                            | 0            |
| ขาด/เกิน        | 1             | ปฐมวัย                         | 0     | 0                         | 0                      | 0                                            | 0            |
| ครูมีตัวจริง    | 143           | ภาษาไทย                        | 11    | 10                        | 11                     | 0                                            | 0            |
| อัตราครูว่าง    | 1             | คณิตศาสตร์                     | 11    | 10                        | 24                     | 0                                            | 0            |
|                 |               | ภาษาอังกฤษ                     | 11    | 16                        | 14                     | 0                                            | -2           |
|                 |               | สังคมศึกษา                     | 15    | 14                        | 13                     | 0                                            | -2           |
|                 |               | วิทยาศาสตร์                    | 15    | 43                        | 43                     | 0                                            | 0            |
|                 |               | เทคโนโลยี                      |       | 0                         | 1                      | 0                                            |              |
|                 |               | คอมพิวเตอร์                    |       | 5                         | 4                      | 0                                            |              |
|                 |               | วิทยาศาสตร์ (ประถมศึกษา/ม.ต้น) |       | 13                        | 13                     | 0                                            |              |
|                 |               | วิทยาศาสตร์ทั่วไป (ม.ปลาย)     |       | 1                         | 1                      | 0                                            |              |
|                 |               | ฟิสิกส์                        |       | 10                        | 10                     | 0                                            |              |
|                 |               | เคมี                           |       |                           | 8                      | 0                                            |              |
|                 |               | ชีววิทยา                       |       | б                         | 6                      | 0                                            |              |
|                 |               | พลศึกษา/สุขศึกษา               | 7     | 7                         | 8                      | 0                                            | 1            |
|                 |               | พลศึกษา                        |       | 3                         | 4                      | 0                                            |              |
|                 |               | สุขศึกษา                       |       | 4                         | 4                      | 0                                            |              |
|                 |               | ศิลปะ                          | 7     | 7                         | 8                      | 0                                            | 1            |
|                 |               |                                |       | 2                         | _                      | _                                            |              |

<u>กรณีที่ 4</u> ภาพรวมอัตรากำลังครู -ขาด / +เกิน ตามมาตรฐานวิชาเอกไม่ถูกต้อง

อีกหนึ่งวิธีการที่ สพท. หรือ โรงเรียนสามารถที่จะตรวจสอบความถูกต้องของมาตรฐานวิชาเอกได้ ให้ไปที่เมนูมาตรฐานวิชาเอก → จำนวนอัตรากำลังครูตามมาตรฐานวิชาเอก แล้วให้สังเกตตรงช่อง อัตรากำลังครู รวม -ขาด/+เกิน ของแต่ละโรงเรียนว่ากรอกถูกต้องหรือไม่ แสดงดังตัวอย่างด้านล่าง

| #ระบบงาน        |                                 | 256 | 5                | -                          |          |      |       |       |          |          |         |          |         |            |           |   |
|-----------------|---------------------------------|-----|------------------|----------------------------|----------|------|-------|-------|----------|----------|---------|----------|---------|------------|-----------|---|
| ™T <sup>a</sup> | ข้อมูลส่านักงาน 🗸               |     |                  |                            |          |      |       |       |          |          |         |          |         |            |           |   |
| -               | ข้อมูลโรงเรียน 🗸 🗸              |     | 1                |                            |          |      |       |       |          |          |         |          |         |            |           |   |
| B               | ข้อมูลบุคลาคร 🗸 🗸               |     |                  |                            |          | -    | Î     |       | <u> </u> | Î        | 1       |          |         | -          |           |   |
| ™T.             | ตรวจสอบข้อมูลอัตราคำลัง         | a   | 15-115111        | อัตรากำลัง                 | 5700     |      |       |       |          |          |         |          |         | กลาง/เห    | (nur)     |   |
| 5               | คำร้องขออนุมัติย้ายออก          |     | HWIND D          | 62                         | 3.00     |      |       |       |          |          |         |          |         | hunsh      | htil (na  |   |
| a a             | สืบค้นทะเบือนประวัติ            |     |                  |                            |          | uğu  | เสมษณ | untra | naraaf   | สมกรับกา | เหมู่หน | กังกิลอี | ริสตาญก | ) instruct | ทักสมาหาย |   |
| #Report         |                                 |     |                  | -                          |          | ulso | uls:  | EU.   | aŭ       | Eu       | A.S.    | dit:     | 1016    | 2MI        | Tun       | 1 |
|                 | รายงานข้อมูลสาร 🗸               |     |                  | -ขาด/+เกิน                 | -2       | 0    | 0     | 0     | -1       | -1       | -1      | 0        | 0       | 0          | 0         |   |
|                 | ข้อมูลเคษียณอายุ 🗸              | 7   | นาอ้อยคำสะอาด    | ครูตาม จ.<br>18            | 5        | 1    | 1     | 1     | 0        | 1        | 0       | 0        | 1       | 0          | 0         |   |
| Ę               | มาตรฐานวิชาเอค 🔨                |     |                  | ครูควรมี<br>ธาม            |          |      |       |       |          |          |         |          |         |            |           |   |
|                 | รายงานมาตรฐานวิชาเอก            |     |                  | มาตรฐาน<br>วิชาเอค         | 8        | 1    | 2     | 1     | 1        | 1        | 1       | 0        | 1       | 0          | 0         |   |
|                 | ครูทีมีด้วอยู่จริง จำแนกตามวิชา |     |                  | -ขาด/+เค็น                 | -3       | ╏╯   |       | 0     | -1       | 0        | -1      | 0        | 0       | O          | 0         |   |
|                 | บัญปีแสดงจำนวนครูตามมาตร        | 8   | เมืองสกลนคร(ธาตุ | ครูตาม จ.                  | 33       | 5    | 9     | 3     | 2        | 3        | 2       | 0        | 3       | 2          | 0         | F |
|                 | จำนวนอัตราคำสังครูตามมาตรฐ      |     | ามารายณเจงเวง)   | 18<br>ครอารมี              |          |      |       |       |          |          |         |          |         |            |           |   |
|                 | ความต้องการกำลังครูตามมาตร      |     |                  | ตาม<br>มาตรสาน             | 34       | 6    | 10    | 3     | 2        | 3        | 2       | 0        | 3       | 2          | 0         |   |
| ů.              | รายงานด้วชีวัดควา 🗸 🗸           |     |                  | วิชาเอก                    | <u> </u> |      |       |       |          |          |         |          |         |            |           |   |
| 55              | การจัดการแดชบอร์ด               |     |                  | -ขาด/+เค็น                 | -2       |      | -1    | 0     | 0        | 0        | 0       | 0        | 0       | 0          | 0         |   |
| ≢ສົາເອີລກ       |                                 | 9   | บ้านน้อยจอมศรี   | ครูตาม จ.<br>18            | 10       | 0    | 1     | 1     | 1        | 1        | 0       | 0        | 0       | 1          | 0         |   |
| J≛t             | ຜູ້ໃນ້ໍ່ຈານຮະນນ                 |     |                  | ครูดวรมี<br>ตาม<br>มาตรฐาน | 10       | 310  | đ     | 1     | ্য       | 1:       | 1       | 0        | 0       | :13        | 0         |   |
| μ               | ถึงคาระบบ                       | 4   |                  |                            |          | 4    |       |       | -        | 1        | -       |          | 1.      |            |           |   |
|                 | ข้อมูลส่วนตัว                   |     |                  |                            |          |      |       |       |          |          |         |          |         |            |           |   |

# <mark>การส่งออกเป็น PDF</mark>

สำหรับ สพท. หรือโรงเรียนที่ต้องการจะพิมพ์มาตรฐานวิชาเอกในสถานศึกษาเป็นรายโรงเรียน เพื่อนำไปใช้ในการบริหารจัดการแผนอัตรากำลัง สามารถส่งออกเป็นไฟล์ PDF ได้ ตามขั้นตอน ดังนี้ 1. เลือกตัวอย่างก่อนพิมพ์ → พิมพ์ ตามรูปด้านล่างนี้

| ภาษาเมียน  | มาร์           |     | 0   | 0     | 0  |    |        | 0 |   |
|------------|----------------|-----|-----|-------|----|----|--------|---|---|
| ภาษาเวียด  | นาม            |     | 0   | 0     | 0  |    |        | 0 |   |
| ภาษาเขมร   |                |     | 0   | 0     | 0  |    |        | 0 | ٤ |
| พณิชยกรรม  | J/บริหารธุรกิจ |     | 6   | 5     | 0  |    |        | 0 |   |
| การศึกษาพื | เศษ            |     | 0   | 0     | 0  |    |        | 0 |   |
|            | สานวนรวม       | 143 | 143 | * 139 | *0 | -4 |        | 0 |   |
|            |                |     |     |       |    |    | บันทึก |   |   |

|                        | <b>S</b> | ยืนยืนข้อมูล 📑 ด้วอย่างก่อนพิมา | **    |    |    |
|------------------------|----------|---------------------------------|-------|----|----|
| ита ний ц              |          | v                               | U     | U  |    |
| จิตวิทยาแนะแนว         |          | 4                               | 4     | 0  |    |
| ภาษาเมียนมาร์          |          | 0                               | 0     | 0  |    |
| ภาษาเวียดนาม           |          | 0                               | 0     | 0  |    |
| ภาษาเขมร               |          | 0                               | 0     | 0  |    |
| พณิชยกรรม/บริหารธุรกิจ |          | б                               | 5     | 0  |    |
| การศึกษาพิเศษ          |          | 0                               | 0     | 0  |    |
| สำนวนรวม               | 143      | 143                             | * 139 | *0 | -4 |

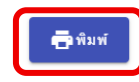

2. จากนั้นคลิกไปที่เครื่อง Print เลือกเป็น Save as PDF แล้วเลือก save เพื่อบันทึกตามภาพ

| กำลังคร                | 1000              | มาตายามวิชานอย               | (0.8.8.) | eunundernie 19              | +#14    | MINESUS   | ความต่องการกฎมวิช           | nuontee        | 1                                  | enview                                  | . I'        |                                                                                                    |                                                                                                    |  |
|------------------------|-------------------|------------------------------|----------|-----------------------------|---------|-----------|-----------------------------|----------------|------------------------------------|-----------------------------------------|-------------|----------------------------------------------------------------------------------------------------|----------------------------------------------------------------------------------------------------|--|
|                        | กำลัง             |                              | จำกาน    | 201000000000000             | ใกษาไร  | มปัจจุบัน | Renadinan                   | -              | อัตราครู                           | วิชาเลก                                 | วิชาเอก     |                                                                                                    |                                                                                                    |  |
| พาย<br>เกณฑ์<br>ก.ศ.ศ. | 43<br>คาม<br>9.18 | Serven                       |          | วิชางอก                     | 1<br>#1 | 114       | ริชานอก อำนาม               | ตาม<br>มาตรฐาน | ของสถานสีเหา<br>ตามตวาม<br>ชาตแตลน | เทษียณ<br>ยามุ                          | Destination | Save as PDF                                                                                                    |                                                                                                    |  |
| 89                     | 87                | ประณมศึกษา                   | 1        | ประณภัณา                    | 15      | 0         | ประณมศึกษา                  | 0              | 15                                 | 1                                       | 0           |                                                                                                    | and the second second second second second second second second second second second second second second second |  |
| ชาด/เกิด               | -2                | ปฐมวัย                       | 1        | ปฐมวัย                      | 11      | 0         | ปฐมวัย                      | 0              | 11                                 |                                         | 0           |                                                                                                    |                                                                                                    |  |
| efices                 | 84                | สาษาไทย                      | 1        | สาษาไทย                     | 9       | 0         | สาหาไทย                     | 0              | 9                                  |                                         | 0           |                                                                                                    |                                                                                                    |  |
| มีกราครู               | 3                 | สเนื้อสาสตร์                 | 1        | อภัณฑาสตร์                  | 8       | 0         | อภัณฑาสตร์                  | .0             |                                    | 5 - S                                   | 0           | Pages All                                                                                                    |                                                                                                    |  |
| 208                    | -                 | สายเรื่องกาย                 | -        | and a second                | 10      | -         |                             |                | 10                                 |                                         | 0           | g                                                                                                    |                                                                                                    |  |
| -                      | -                 | สังสมสักษา                   | 1        | Kapulitan                   | 5       | 0         | Kanuffran<br>Kanuffran      | 0              | 10                                 | 2 2                                     | 0           |                                                                                                    |                                                                                                    |  |
|                        |                   | วิทยาศาสตร์                  | 1        | วิทยาสาสตร์                 | 11      | 0         | วิหมาศาสตร์                 | 0              | 11                                 | 8 8                                     | 0           |                                                                                                    |                                                                                                    |  |
| 2                      |                   | เทคโนโลบี                    | 1        | ເທດໃນໃຫຍ່                   | 0       | 0         | เทคโนโลมี                   | 0              | 1. 12. 1                           |                                         | 0           | Address of the second second se |                                                                                                    |  |
| -                      |                   | ครมพิวเตอร์                  | 1        | คลมพิวเคอร์                 | 2       | 0         | คลมพัวเคอร์                 | 0              | 1                                  | 5                                       | 0           | Pages per sheet 1                                                                                                    | 1                                                                                                    |  |
|                        |                   | วิทยาศาสตร์<br>(ประเณศึกษา/  |          | วิพยาศาสตร์<br>(ประชมสึกษา/ | 7       | 0         | วิทยาตาฮตร์<br>(ประณมศึกษา/ | 0              |                                    |                                         | 0           |                                                                                                    |                                                                                                    |  |
|                        | -                 | ม.คม)<br>วิทยาสารสุดรัฐวินไป |          | ระดาวสาวสอร์ฟัวไป           | +       |           | 1.1950<br>วิ.ศ. (1951)      |                |                                    | -                                       |             |                                                                                                    |                                                                                                    |  |
|                        |                   | (ม.ปลาย)                     |          | (ม.ปลาย)                    | 0       | 0         | (australia)                 | 0              |                                    |                                         | 0           | A March 1997                                                                                                    |                                                                                                    |  |
| -                      |                   | Raná                         |          | Wand                        | 0       | 0         | Rana                        | 0              |                                    | 9                                       | 0           | Margins Dei                                                                                                    | rauit                                                                                                    |  |
|                        |                   | เคมี                         |          | เหมี                        | 1       | 0         | เหมี                        | 0              |                                    |                                         | 0           |                                                                                                    |                                                                                                    |  |
| -                      |                   | 1259001                      |          | 1073พยา                     | 1       | 0         | ชีววิพยา                    | 0              | 1.11                               |                                         | 0           |                                                                                                    |                                                                                                    |  |
|                        | -                 | พละศกษา/สุขคกษา              | 1 0      | พอสัญญา                     | 4       | 0         | พละศกษา/สุรศกษา             | 0              | 4                                  |                                         | 0           |                                                                                                    |                                                                                                    |  |
|                        | -                 | สมสัญหา                      | -        | aniferen                    | 1       | 0         | Manines .                   | 0              | 5                                  |                                         | 0           | Ontions                                                                                                    | Headors and factors                                                                                              |  |
|                        | -                 | Basts                        | 0        | amin                        | 4       | 0         | Bash                        | 0              | 4                                  | 5 2                                     | 0           | options                                                                                                    | Headers and tooters                                                                                              |  |
|                        |                   | สีสาร์สีอากา                 | -        | ศัสนที่การก                 | 2       | 0         | สิมเสียงา                   | 0              |                                    | 1                                       | 0           |                                                                                                    |                                                                                                    |  |
|                        |                   | ดนครีสีกษา                   |          | สมคริสิกษา                  | 0       | 0         | สมสรีพิกษา                  | 0              | 2                                  | 6 - S                                   | 0           |                                                                                                    | 22 ST 01 01 0100                                                                                                 |  |
|                        |                   | ดุรียวงคศิลป์                |          | คุริยางคศิลป์               | 0       | 0         | ดุริยางคลิสป์               | . 0            |                                    |                                         | 0           |                                                                                                    | Background graphics                                                                                              |  |
|                        | S - 3             | บบฏศัลป์                     | 3 20     | นาฏสิลป์                    | 2       | 0         | บบฏศิลป์                    | 0              | S                                  | š – – – – – – – – – – – – – – – – – – – | 0           |                                                                                                    | 5                                                                                                    |  |
|                        |                   | การงานอาจีพ/                 | 0        | การงามอาชีพ/                | 5       | 0         | การงานอาชีพ/                | 0              | 5                                  | · · ·                                   | 0           |                                                                                                    |                                                                                                    |  |
| _                      |                   | contulati                    | -        | เพลโนโลยี                   | -       |           | เทศไนโลยี                   |                | -                                  | <u> </u>                                |             |                                                                                                    |                                                                                                    |  |
| -                      | -                 | คพกรรมศาสตร                  | -        | PINETRACEPINE               | 2       | 0         | สหกรรมศาสตร                 | 0              | 6                                  | 8                                       | 0           |                                                                                                    |                                                                                                    |  |
|                        |                   | ENDING REAL                  |          | DISPRING THE                | 1       | 0         | STREET SHOWS                | 0              |                                    | 5                                       | 0           |                                                                                                    |                                                                                                    |  |
| 8                      |                   | าตั้งเสียงการที่เป           | 82       | วิชามอกเพิ่มเติม            | 2       | 0         | วิชานอากพันธุลัน            | 0              | 2                                  | 2                                       | 0           |                                                                                                    |                                                                                                    |  |
| 5                      |                   | บรรณารักษ์                   |          | บรรณารักษ์                  | 2       | 0         | บรรณารักษ์                  | 0              |                                    |                                         | 0           |                                                                                                    |                                                                                                    |  |
|                        |                   | ใสตรัสนดีกษา                 |          | ไปหาโสนศึกษา                | 0       | 0         | ใสสพัศษศึกษา                | 0              |                                    |                                         | 0           |                                                                                                    |                                                                                                    |  |
| 2                      |                   | ธณะชี้ละพาณ                  |          | สาหาดชื่อสส                 | 0       | 0         | สสมสรีเลาหาก                | 0              | 0                                  | 8                                       | 0           |                                                                                                    |                                                                                                    |  |
| 8                      |                   | ภาษามอนบัน                   |          | ้ภาษาเมอรมัน                | 0       | 0         | กาษาและเมือ                 | 0              |                                    |                                         | 0           |                                                                                                    |                                                                                                    |  |
|                        |                   | กาษาสปน                      |          | สาหาสะบัน                   | 0       | 0         | ภาษาสเปน                    | 0              | 4                                  | 2                                       | 0           |                                                                                                    |                                                                                                    |  |
|                        | -                 | ภาษารัสเซย                   |          | สาหาริสมชิย                 | 0       | 0         | งกาษกร้องชื่น               | 0              | -                                  |                                         | 0           |                                                                                                    |                                                                                                    |  |
|                        | 1                 | มาพาชิม                      | +        | ภาษาจีน                     | 0       | 0         | ภาษาณีน                     | 0              |                                    |                                         | 0           |                                                                                                    |                                                                                                    |  |
| -                      | -                 | สาหารกาหล                    |          | สพรณาหาก                    | 0       | 0         | anne sonna                  | 0              |                                    |                                         | 0           |                                                                                                    |                                                                                                    |  |
| -                      | 1                 | 1110/00/00                   | 1        | การกรุกษุ                   | 0       | 0         | 07876000                    | 0              |                                    |                                         | 0           |                                                                                                    |                                                                                                    |  |
| <u> </u>               | 1                 | จิตวิพยาแนนนา                |          | ด้ดวิพยามแขนขว              | 0       | 0         | ริตวิทยาแนะแบว              | 0              |                                    | -                                       | 0           |                                                                                                    |                                                                                                    |  |
|                        |                   | ภาษาเมืองมาร์                |          | ภาษาเมียนมาร์               | 0       | 0         | ภาษาเมืองมาร์               | 0              | 5                                  | 3                                       | 0           |                                                                                                    |                                                                                                    |  |
|                        |                   | ภาษาเวียดนาม                 |          | ภาษาเวียดนาม                | 0       | 0         | มาษาเวียดนาม                | 0              | 1                                  | 1                                       | 0           |                                                                                                    |                                                                                                    |  |
|                        |                   | TURNER PLAN                  |          | TOWNSES.                    | 0       | 0         | 079743545                   | 0              |                                    | 8                                       | 0           |                                                                                                    |                                                                                                    |  |
|                        |                   | พณิขยารรม/                   |          | พณิชมกรรม/                  | 0       | 0         | พณิชอกรรม/                  | .0             |                                    |                                         | 0           |                                                                                                    |                                                                                                    |  |
| <u> </u>               | +                 | บริษารธุรกิจ                 |          | บริหารสุรกิจ                | 1°      |           | บริหารธุรกิจ                |                | -                                  |                                         | -           |                                                                                                    |                                                                                                    |  |
| -                      | -                 | การคิดหาพิเศษ                | 1        | การศึกษาพันศาษ              | 0       | 0         | การศึกษาพิมพ                | 0              |                                    |                                         | 0           |                                                                                                    |                                                                                                    |  |
| หมายเพศุย              | ให้ครวจส          | อบความคืองการหยุ่มวิ         | สาเลกของ | สถานศึกษาให้แล่ากับร        | nčeu    | arina     | i net.                      |                |                                    |                                         |             |                                                                                                    | Save                                                                                                    |  |